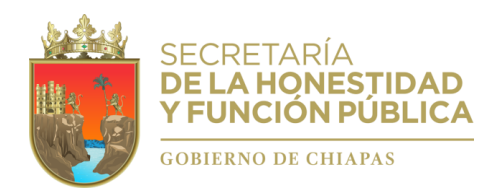

# Guía

# "Paso a paso"

# PARA EL LLENADO DE LA DECLARACIÓN INICIAL DE SITUACIÓN PATRIMONIAL Y DE INTERESES

# **Simplificada**

# "Sistema Declarachiapas"

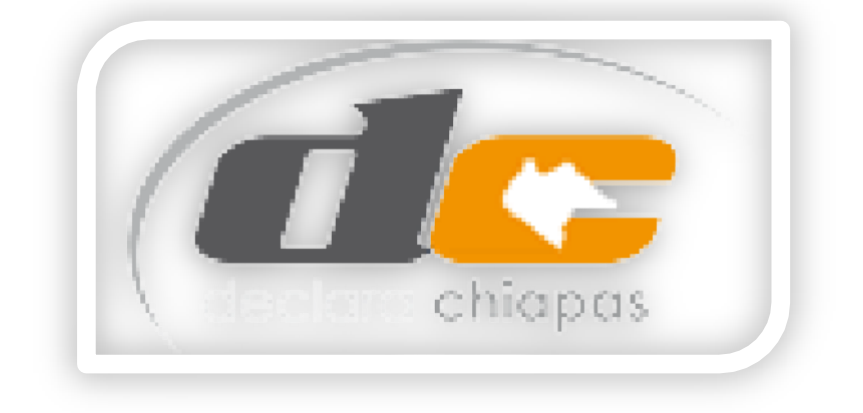

Fecha de actualización: 01/01/2022

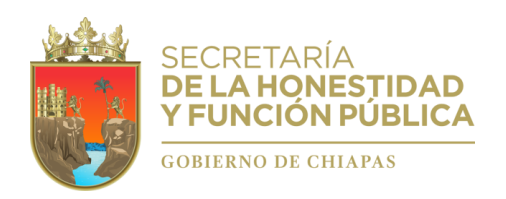

1. ¿QUIENES ESTÁN OBLIGADOS A PRESENTAR DECLARACIONES PATRIMONIALES Y DE INTERESES ANTE LA SECRETARÍA DE LA HONESTIDAD Y FUNCIÓN PÚBLICA DEL ESTADO DE CHIAPAS? Todos los Servidores Públicos de la Administración Pública del Estado de Chiapas, de conformidad con el Artículo 109 tercer párrafo, de la Constitución Política del Estado de Chiapas, y Artículo 32 de la Ley de Responsabilidades Administrativas para el Estado de Chiapas.

Para tales efectos, son servidores públicos, las personas que desempeñan un empleo, cargo o comisión en los entes públicos, conforme a lo dispuesto en el artículo 109 de la Constitución Política del Estado Libre y Soberano de Chiapas.

A mayor detalle, el artículo 109 de nuestra Constitución Local establece que para los efectos de responsabilidades se reputan como servidores públicos a los representantes de elección popular, a los miembros del Poder Judicial del Estado de Chiapas, **toda persona que desempeñe un empleo, cargo o comisión de cualquier naturaleza en el Congreso del Estado o en la Administración Pública Estatal**, municipal, así como de los órganos a los que esta Constitución otorgue autonomía.

En general, estarán obligados a presentar Declaraciones de Situación Patrimonial y de Intereses, bajo protesta de decir verdad, ante la Secretaría de la Honestidad y Función Pública del Estado, toda persona que preste o desempeñe un servicio público en las siguientes Dependencias y Entidades Públicas Estatales:

| #  | Dependencias y Entidades públicas                                                    |
|----|--------------------------------------------------------------------------------------|
| 1  | Secretaría de Educación (Federalizada)                                               |
| 2  | Secretaría de Educación (Estatal)                                                    |
| 3  | Secretaría de Salud                                                                  |
| 4  | Colegio de Bachilleres de Chiapas                                                    |
| 5  | Secretaría de Hacienda                                                               |
| 6  | Colegio de Estudios Científicos y Tecnológicos del Estado de Chiapas                 |
| 7  | Instituto de Seguridad Social de los Trabajadores del Estado de Chiapas              |
| 8  | Secretaría General de Gobierno                                                       |
| 9  | Secretaría de Obras Públicas                                                         |
| 10 | CONALEP-Chiapas                                                                      |
|    | Sistema para el Desarrollo Integral de la Familia del Estado de Chiapas (Sistema DIF |
| 11 | Chiapas)                                                                             |
| 12 | Secretaría de la Honestidad y Función Pública                                        |
| 13 | Archivo General del Estado                                                           |
| 14 | Secretaría de Agricultura, Ganadería y Pesca                                         |
| 15 | Comisión de Caminos e Infraestructura Hidráulica                                     |
| 16 | Instituto Chiapaneco de Educación para Jóvenes y Adultos                             |
| 17 | Instituto de Capacitación y Vinculación Tecnológica del Estado de Chiapas            |
| 18 | Consejo Estatal para las Culturas y las Artes de Chiapas                             |
| 19 | Secretaría de Medio Ambiente e Historia Natural                                      |
| 20 | Universidad Tecnológica de la Selva                                                  |
| 21 | Secretaría de Protección Civil                                                       |
| 22 | Secretaría de Economía y del Trabajo                                                 |
| 23 | Secretaría de Bienestar                                                              |
| 24 | Secretaría de Igualdad de Género                                                     |
| 25 | Sistema Chiapaneco de Radio, Televisión y Cinematografía                             |
| 26 | Instituto de la Infraestructura Física Educativa del Estado de Chiapas               |

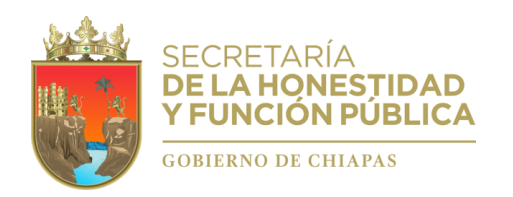

#### Subsecretaría Jurídica y de Prevención Dirección de Evolución Patrimonial, Conflicto de Interés y Ética Departamento de Registro Patrimonial

"2022, Año de Ricardo Flores Magón, Precursor de la Revolución Mexicana "

| 27 | Universidad Politécnica de Chiapas                                                 |
|----|------------------------------------------------------------------------------------|
| 28 | Coordinación Estatal para el Mejoramiento del Zoológico                            |
| 29 | Instituto del Deporte del Estado de Chiapas                                        |
| 30 | Secretaría de Turismo                                                              |
| 31 | Instituto Tecnológico Superior de Cintalapa                                        |
| 32 | Instituto de Ciencia, Tecnología e Innovación del Estado de Chiapas                |
| 33 | Universidad Intercultural de Chiapas                                               |
| 34 | Universidad Politécnica de Tapachula                                               |
| 35 | Instituto de Comunicación Social y Relaciones Públicas del Estado de Chiapas       |
| 36 | Junta Local de Conciliación y Arbitraje en el Estado                               |
| 37 | Talleres Gráficos de Chiapas                                                       |
| 38 | Secretaría de Movilidad y Transporte                                               |
| 39 | Oficialía Mayor del Estado de Chiapas                                              |
| 40 | Instituto Casa de las Artesanías de Chiapas                                        |
| 41 | Consejería Jurídica del Gobernador                                                 |
| 42 | Promotora de Vivienda Chiapas                                                      |
| 43 | Instituto del Café de Chiapas                                                      |
| 44 | Oficina de Convenciones y Visitantes                                               |
| 45 | Instituto Estatal del Agua                                                         |
| 46 | Sociedad Operadora del Aeropuerto Internacional "Ángel Albino Corzo", S.A. de C.V. |
| 47 | Secretaría para el Desarrollo Sustentable de los Pueblos Indígenas                 |
| 48 | Gubernatura                                                                        |
| 49 | Instituto de la Juventud del Estado de Chiapas                                     |
| 50 | Instituto del Patrimonio del Estado                                                |
| 51 | Centro Regional de Formación Docente e Investigación Educativa                     |
| 52 | Centro de Conciliación Laboral del Estado de Chiapas                               |
| 53 | Sociedad Operadora de la Torre Chiapas, S.A de C.V                                 |
| 54 | Secretaría Ejecutiva del Sistema Anticorrupción del Estado de Chiapas              |
| 55 | Comisión Estatal de Mejora Regulatoria                                             |
| 56 | Instituto de Bomberos del Estado de Chiapas                                        |
| 57 | Instituto de Protección Social y Beneficencia Pública del Estado de Chiapas        |
| 58 | Instituto de Estudios de Posgrado                                                  |
| 59 | Comisión Estatal de Conciliación y Arbitraje Médico del Estado de Chiapas          |
| 60 | Instituto Estatal de Evaluación e Innovación Educativa                             |
| 61 | Centro Estatal de Trasplantes del Estado de Chiapas                                |
| 62 | Comisión Ejecutiva Estatal de Atención a Víctimas                                  |
| 63 | Procuraduría Ambiental en el Estado de Chiapas                                     |
|    |                                                                                    |
| 64 | Comisión Estatal de Búsqueda de Personas                                           |

2. DE LOS SUJETOS QUE NO ERAN OBLIGADOS A PRESENTAR DECLARACIONES ANTES DE LA ENTRADA EN VIGOR DE LA LEY DE RESPONSABILIDADES ADMINISTRATIVAS PARA EL ESTADO DE CHIAPAS (19 DE JULIO DE 2017).- Con la entrada en vigor de la Ley de Responsabilidades Administrativas para el Estado de Chiapas, conforme a su artículo 32, todos los Servidores Públicos de la Administración Pública del Estado, están obligados a presentar las declaraciones de situación patrimonial y de intereses, bajo protesta de decir verdad, ante la Secretaría de la Honestidad y Función Pública del Estado, dentro los plazos establecidos en dicha Ley y los Acuerdos asumidos por el Comité Coordinador del Sistema Nacional Anticorrupción, publicados en el Diario Oficial de la Federación.

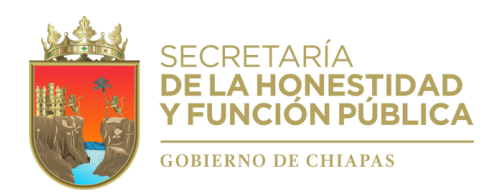

"2022, Año de Ricardo Flores Magón, Precursor de la Revolución Mexicana "

Cabe aclarar que, la Suprema Corte de Justicia de la Nación "SCJN", resolvió sospechas de inconstitucionalidad, reconociendo plenamente, a través de un criterio que los artículos 32 y 46 de la Ley General de Responsabilidades Administrativas, homólogos en la Ley de Responsabilidades Administrativas para el Estado de Chiapas, son constitucionales y que establecen obligaciones ineludibles para todos los servidores públicos, tal y como se lee a continuación:

#### "Suprema Corte de Justicia de la Nación

Registro digital: 2017886, Aislada Materias(s): Constitucional, Administrativa, Décima Época, Instancia: Segunda Sala, Fuente: Gaceta del Semanario Judicial de la Federación, Tomo: Libro 58, Septiembre de 2018 Tomo I, Tesis: 2a. LXXXIX/2018 (10a.), Página: 1213.

### DECLARACIONES DE SITUACIÓN PATRIMONIAL Y DE INTERESES. TODOS LOS SERVIDORES PÚBLICOS, POR MANDATO CONSTITUCIONAL, ESTÁN OBLIGADOS A PRESENTARLAS (CONSTITUCIONALIDAD DE LOS ARTÍCULOS 32 Y 46 DE LA LEY GENERAL DE RESPONSABILIDADES ADMINISTRATIVAS).

Conforme al último párrafo del artículo 108 de la Constitución Política de los Estados Unidos Mexicanos, los servidores públicos están obligados a presentar, bajo protesta de decir verdad, su declaración patrimonial y de intereses ante las autoridades competentes y en los términos que determine la ley; a su vez, los artículos 32 y 46 de la Ley General de Responsabilidades Administrativas disponen que todos los servidores públicos están obligados a hacerlo ante las Secretarías o el respectivo órgano interno de control. Por su parte, el Sistema Nacional Anticorrupción, creado en 2015, se rige por los principios de legalidad, honradez, transparencia, lealtad, imparcialidad y eficacia, y busca promover la integridad y la obligación de rendir cuentas; en armonía con estos objetivos se encuentra la obligación, de todo servidor público, de presentar sus declaraciones de situación patrimonial y de intereses, sin que pueda considerarse que aquellos que estaban en activo, antes de la reforma constitucional que introdujo el Sistema referido, y que por ley no estaban obligados a presentarlas, adquirieron el derecho a no hacerlo, pues el deber que ahora han de cumplir deriva del texto del artículo 108, último párrafo, mencionado, justamente porque las normas constitucionales, como creadoras de un sistema jurídico, tienen la capacidad de regular y modificar actos o situaciones ya existentes, como aconteció en el caso, en beneficio de la sociedad.

Amparo en revisión 294/2018. Arturo Casados Cruz y otros. 4 de julio de 2018. Unanimidad de cuatro votos de los Ministros Alberto Pérez Dayán, Javier Laynez Potisek, José Fernando Franco González Salas y Eduardo Medina Mora I. Ausente: Margarita Beatriz Luna Ramos. Ponente: Alberto Pérez Dayán. Secretaria: Guadalupe Margarita Ortiz Blanco."

Bajo la vigencia de esta nueva Ley, con fecha 29 de septiembre de 2019, el Comité Coordinador del Sistema Nacional Anticorrupción, dentro de sus facultades constitucionales, emitió los Nuevos Formatos, Normas e Instructivo para el llenado y presentación de las Declaraciones de Situación Patrimonial y de Intereses que deberán realizar los Servidores Públicos de todos los órdenes de gobierno (Federal, Estatal y Municipal).

Así, el 24 de diciembre de 2019, se publicó en el Diario Oficial de la Federación, el "Acuerdo por el que el comité coordinador del sistema nacional anticorrupción da a conocer que los formatos de declaración de situación patrimonial y de intereses son técnicamente operables con el sistema de evolución patrimonial y de declaración de intereses de la plataforma digital nacional, así como el inicio de la obligación de los servidores públicos de presentar sus respectivas declaraciones de situación patrimonial y de intereses conforme a los artículos 32 y 33 de la ley general de responsabilidades administrativas", señalando en su Acuerdo Cuarto, que los servidores públicos en el ámbito estatal y municipal que no se encontraban obligados a presentar declaración de situación patrimonial y de intereses hasta antes del 19 de julio de 2017, deberán presentar a más tardar su primera declaración, en el año 2021, en el periodo señalado en la fracción II del artículo 33 de la Ley General de

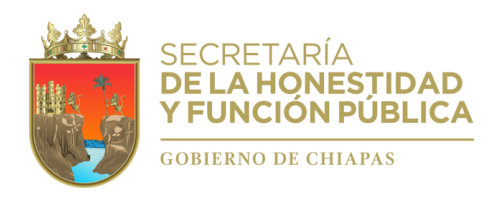

Responsabilidades Administrativas.

Por tales motivos, es una obligación de **todo servidor público de la Administración Pública del Estado, sin excepción alguna, que ingresó antes del 19 de julio de 2017 y que no se encontraba obligado a presentar Declaraciones Patrimoniales y de Intereses**, de realizar la <u>Declaración Inicial por primera vez</u>, hasta el 31 de diciembre del año 2021, sugiriendo se presente <u>a la brevedad posible</u>, a fin de evitar saturación en el sistema "Declarachiapas".

El incumplimiento de los ordenamientos referidos en la presente, por parte de los servidores públicos, trae como consecuencia el inicio de un procedimiento de responsabilidad administrativa por la comisión de Faltas Administrativas previstas en la Ley de Responsabilidades Administrativas para el Estado de Chiapas, que trae como resultado la imposición de una sanción consistente en **dejar sin efectos el nombramiento o contrato (Separación del cargo)**,

- 3. DE LA DECLARACIÓN EN SU TOTALIDAD Y SIMPLIFICADA. Las normas e instructivo para el llenado de las Declaraciones, emitidas por el Comité Coordinador del Sistema Nacional Anticorrupción, publicado en el Diario Oficial de la Federación, el 23 de septiembre de 2019, establece en su <u>Norma Décima</u> que la información contenida en las Declaraciones se presentará en atención a la relación laboral del servidor público con los Entes Públicos, con el objeto de mantener un manejo útil y eficiente de la información.
  - a) Los servidores públicos que tengan nivel igual a Jefe de Departamento u homólogo y hasta el Gobernador del Estado, presentarán la declaración patrimonial y de intereses en su totalidad, que contiene:

**I.-** Declaración de Situación Patrimonial: 1.- Datos generales, 2. Domicilio del Declarante, 3.- Datos curriculares del Declarante, 4.- Datos del empleo, cargo o comisión, 5.- Experiencia laboral, 6.- Datos de la Pareja, 7.- Datos del dependiente económico, 8.- Ingresos netos del Declarante, Pareja y/o dependientes económicos, 9.-¿Te desempeñaste como servidor público el año inmediato anterior? (sólo declaración de inicio y conclusión), 10.- Bienes inmuebles, 11.- Vehículos, 12.- Bienes muebles, 13.- Inversiones, cuentas bancarias y otro tipo de valores/activos.- 14.- Adeudos/pasivos, y 15.- Préstamo o comodato por terceros.

**II.-** Declaración de intereses: 1.-Participación en empresas, sociedades o asociaciones, 2.- ¿Participa en alguna de estas instituciones?, 3.- Apoyos o beneficios públicos, 4. Representación, 5- Clientes principales, 6.- Beneficios privados, 7.- Fideicomisos.

**b)** Aquellos Servidores Públicos que tengan nivel menor a Jefe de departamento u homólogo, presentarán Declaración Patrimonial y de Intereses **Simplificada**, reportando los siguientes rubros:

1.- Datos Generales, 2.- Domicilio del Declarante, 3.- Datos Curriculares, 4.- Datos delempleo, cargo o comisión, 5.- Experiencia laboral, 6.- Ingresos netos del Declarante, 7.-¿Te desempeñaste como servidor público el año inmediato anterior? (sólo en la declaración de inicio y conclusión).

<u>El sistema Declarachiapas, se encuentra programado para activar la Declaración en su</u> <u>Totalidad o Simplificada, según el nivel del Empleo, Cargo o Comisión Actual, que haya</u> <u>registrado el Área de Recursos Humanos o Equivalente</u> de la Dependencia, Entidad o Empresa Productiva del Estado, a través del sistemas "Declarachiapas RH".

En caso de dudas, podrá acercarse a su Área de Recursos Humanos.

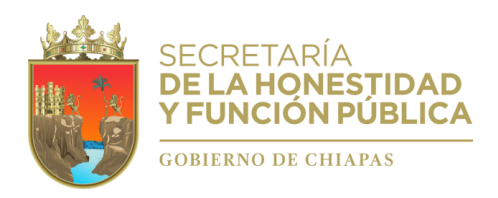

#### 4. REQUISITOS Y DOCUMENTOS PARA EL LLENADO DE LA <u>DECLARACIÓN INICIAL</u> DE SITUACIÓN PATRIMONIAL Y DE INTERESES <u>SIMPLIFICADA.</u>

**a.** Firma Electrónica Avanzada Vigente para el Estado de Chiapas, emitida por los Agentes Certificadores de cada Dependencia o Entidad Pública Estatal.

Si aún no la tienes o no está vigente (2 años), la perdiste u olvidaste la contraseña, podrás solicitarla de la siguiente manera: <u>1).- Presencial,</u> acudiendo directamente con el agente certificador de tu Dependencia, previa cita, consulta el Directorio de Agentes dentro de la página del Declarachiapas, y <u>2).- En línea</u>, a través del link disponible en la misma página Declarachiapas, disponible en el link: <u>https://shyfpchiapas.gob.mx/declarachiapas</u>.

- **b.** Clave Única de Registro de Población (CURP) emitida por la Secretaría de Gobernación.
- **c.** Registro Federal de Contribuyentes (RFC) emitido por el Servicio de Administración Tributaria (SAT).
- **d.** Comprobante de domicilio.
- e. Currículum vitae (Últimos 5 grados de escolaridad, iniciando con la más reciente / últimos cinco empleos de experiencia laboral)
- f. Recibos de Nómina (Para el Apartado de "Ingresos" cuantificar la remuneración mensual y para el apartado "¿Te desempeñaste como servidor público en el año inmediato anterior?" cuantificar la cantidad del año inmediato anterior (Del 01 de enero al 31 de diciembre de 2021).
- g. Comprobante de percepción de sueldo o de otro tipo de ingreso (Para el Apartado de "Ingresos" cuantificar la remuneración mensual y para el apartado "¿Te desempeñaste como servidor público en el año inmediato anterior?" cuantificar la cantidad del año inmediato anterior (Del 01 de enero al 31 de diciembre de 2021).
- h. Cualquier otro documento necesario para las Declaraciones
- 5. DEL SISTEMA ELECTRÓNICO DECLARACHIAPAS.- Las Declaraciones de Situación Patrimonial y de Intereses se presentan a través de los formatos electrónicos disponibles en el "Sistema Declarachiapas", ingresando a través del Micrositio, en el link:

#### https://shyfpchiapas.gob.mx/declarachiapas.

Por lo tanto, podrán realizarla desde casa por internet, manteniendo una sana distancia y evitando la propagación del COVID 19.

#### El micrositio está disponible los 365 días del año y las 24 horas del día.

La Secretaría de la Honestidad y Función Pública del Estado, realizó ajustes a la página oficial Declarachiapas para facilitar la presentación de las Declaraciones de Situación Patrimonial y de Intereses.

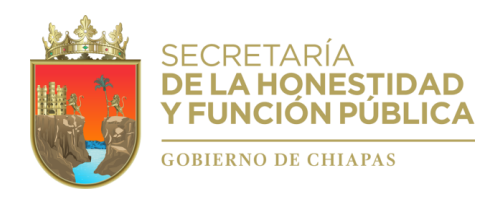

# Subsecretaría Jurídica y de Prevención Dirección de Evolución Patrimonial, Conflicto de Interés y Ética Departamento de Registro Patrimonial

"2022, Año de Ricardo Flores Magón, Precursor de la Revolución Mexicana "

#### **DEL MICROSITIO DECLARACHIAPAS:**

| ← → C ≜ shyfpchiapas.e       | job.mx/declarachiapas/<br>JP 2011-2019 🔗 SAECH DeclaraChia 🍵 SHyFP - Declarac                                                                                                    | 🖏 ् 🖈 🔮 :<br>ni 🐟 HOTIMAL M GMAIL CORREO 📅 DOF - NORMAS E I 🐨 Normativa sojn 👯 Dropbox Archivos 🛛 »                                                                                                    |
|------------------------------|----------------------------------------------------------------------------------------------------|----------------------------------------------------------------------------------------------------|
|                              | 🌍 chiapas gob mx                                                                                                    | Trámites Gobierno Participa Transparencia Q,                                                                                                    |
|                              | Declarachiapas   Inicio                                                                                                    | Material de apojo Capacitación y Estadísticas Preguntas Frecuentes                                                                                                    |
|                              | Presenta tu Decl<br>ante la Secretaría de                                                                                                    | aración Patrimonial y de Intereses<br>la Honestidad y Función Pública del Estado de Chiapas                                                                                                    |
|                              | Presenta tu Declaración<br>Patrimonial y de Intereses:<br>Inicial, del 01 de Enero al 31 de Mayo 202<br>Modificación, durante el mes de Mayo 202<br>Evita sanciones, cumple en tiempo y forma<br>ingresa<br>https://bhrfpchiapas.gob.mr/declarachiapas/ | iEl que<br>nada debe,<br>nada<br>teme!                                                                                                    |
|                              | Capacítate y realiza tu Dec<br>S era servidor públic de elgua Depender<br>Aminicando Públic Entral. o Emprese Produ<br>Cinaar Gencieri, represe lave fina y envio to<br>Ingreser                                                                        | Ia Eostad er la<br>Iba del Estado de<br>Istanción<br>Restanción<br>Regeneration<br>Regeneration<br>Re |
| Da clic: Par<br>presentar tu | a capacitarte y<br>Declaración.<br>a)<br>Es<br>b)<br>Ini<br>Aco<br>sir<br>c)<br>d)<br>ele<br>e)<br>av<br>f)<br>g)                                                                                                    | contraras Material de Apoyo como:<br>Las normas e instructivos para el llenado de Declaraciones, en<br>pañol, Tseltal, Tsotsil, y Ch'ol, descargables en formato PDF.<br>Formatos de mero apoyo para el llenado de las Declaraciones de<br>icio, Modificación y Conclusión, descargables en formato PDF.<br>Ivirtiendo que no es un medio de presentación valido,<br>nplemente una referencia.<br>Videos tutoriales de capacitación en línea.<br><b>Directorio de Agentes Certificadores para tramitar la firma</b><br><b>ectrónica avanzada.</b><br><b>Acceso para el trámite en línea de la firma electrónica<br/>anzada</b> .<br>Marco Legal en materia de Declaraciones Patrimoniales.<br>Preguntas frecuentes en materia de Declaración Patrimonial y de                                                                                                    |

#### 6. PASÓ A PASO PARA REALIZAR TU DECLARACIÓN INICIAL PATRIMONIAL Y DE **INTERESES SIMPLIFICADA.**

**6.1.-** dé clic en el botón "Capacítate y realiza tu Declaración".

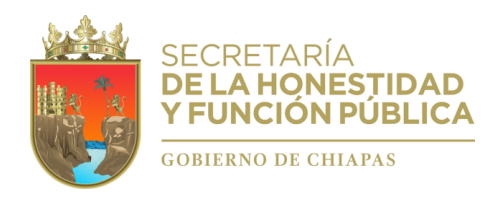

### **6.2.-** CAPACÍTATE EN LÍNEA":

a) Ingresa tu CURP Y DEPENDENCIA QUE PERTENECES (Ingresa correctamente tu CURP).

| 🗊 ch    | iapas.gob.mx                                |                        | Trámites                     | Gobierno            | Participa             | Transparencia   | ۹      | ſ |
|---------|---------------------------------------------|------------------------|------------------------------|---------------------|-----------------------|-----------------|--------|---|
| Declara | achiapas   Inicio                           |                        | Material de apoyo            | <u>Capacitación</u> | <u>y Estadísticas</u> | Preguntas Frecu | uentes |   |
| C       | Capacitación en Línea Estadísticas de       | le Declaraciones E     | Estadísticas de Capa         | citaciones          |                       |                 |        |   |
| Ac      | cceso a la Capacitación                     |                        |                              |                     |                       |                 |        |   |
| Eso     | criba su curp y seleccione su dependencia c | o entidad donde labora | actualmente para ingre       | esar                |                       |                 |        |   |
| Ing     | resa tu Curp                                |                        |                              |                     |                       |                 |        |   |
| c       | URP COMPLETA                                |                        |                              |                     |                       |                 |        |   |
| Sele    | eccione una Dependencia                     |                        |                              |                     |                       |                 |        |   |
|         | Seleccione una Dependencia                  |                        |                              |                     |                       |                 | ~      |   |
|         | ngresar                                     | Consulta tu CURF       | <sup>9</sup> dando clic aquí |                     |                       |                 |        |   |
|         |                                             |                        |                              |                     |                       |                 |        |   |
|         |                                             |                        |                              |                     |                       |                 |        |   |

 b) Ingresa al tutorial para capacitarte a través de los dos videos disponibles (Video 1.-Aspecto Legales y Video 02.- Uso del sistema creación de cuenta, llenado, firma y envió de la Declaración)

| 💕 chiapas.gob.mx                                                                     | Trámites Gobierno Participa Transparencia <b>Q</b>                        |
|--------------------------------------------------------------------------------------|---------------------------------------------------------------------------|
| Declarachiapas   Inicio                                                              | Material de apoyo <u>Capacitación y Estadísticas</u> Preguntas Frecuentes |
| Capacitación en Línea Estadísticas de Declarad                                       | ciones Estadísticas de Capacitaciones                                     |
| Acceso a la Capacitación<br>Escriba su curp y seleccione su dependencia o entidad do | onde labora actualmente para ingresar                                     |
| Capacítate en línea y obté                                                           | in tu constancia, solo te llevará unos minutos                            |
| o si lo prefieres, accesa                                                            | al DeclaraChiapas y realiza tu declaración.                               |
|                                                                                      | Ingresar al Tutorial                                                      |
|                                                                                      |                                                                           |

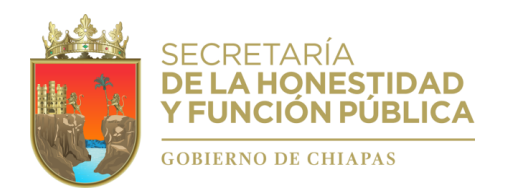

#### c) Reproduce los Videos Tutoriales de capacitación.

Al terminar obtén tu CONSTANCIA y da clic en el botón: "Acceso al Declarachiapas".

| 🜍 chia   | pas.gob.mx      |                                   | Trámites                          | Gobierno Participa          | Transparencia <b>Q</b>   |  |
|----------|-----------------|-----------------------------------|-----------------------------------|-----------------------------|--------------------------|--|
| Declarac | hiapas   Inicio |                                   | Material de apoyo                 | Capacitación y Estadístic   | And Preguntas Frecuentes |  |
| АН       | DECLARAC<br>YDE | USO DEL<br>BISTEMA<br>UCONSTANCIA | OBTÊN TU<br>CONSTANCIA<br>ERRATAS | ACCESO AL<br>DECLARACHIAPAS |                          |  |

#### 6.3.- Cuenta para acceso al Sistema Declarachiapas (Usuario y Contraseña)

- Si ya creaste tu cuenta, ingresa tu usuario y contraseña (Pasa al punto 6.5).

- Si aún no tienes Cuenta, deberás crearla (Pasa al Siguiente Punto 6.4).

|                                                         |                                         |                                  | INICIAS              | SESIÓN              |            |
|---------------------------------------------------------|-----------------------------------------|----------------------------------|----------------------|---------------------|------------|
|                                                         |                                         |                                  | Usuario              |                     | Inserta Us |
|                                                         |                                         |                                  | Contraseña           |                     | Insert     |
| Bienvenido!,                                            |                                         |                                  | INICIAR              | SESIÓN              | Collutas   |
| Sistema de Evolución Patrimonial<br>Declaración Fiscal. | de Declaración de Intereses y Constanc  | sia de Presentación de           | ¿ Olvidaste tu usuar | io y/o contraseña ? |            |
| : Aun no tienes Cuenta                                  | 2                                       |                                  |                      |                     |            |
| Para crear una cuenta deberás est                       | ar registrado en el padrón de tu Depeno | dencia, acude con tu Área de Rec | ursos Humanos.       |                     |            |
| CREA TU CUENTA                                          |                                         |                                  |                      |                     |            |
| 3                                                       |                                         |                                  |                      |                     | -          |
|                                                         |                                         |                                  |                      |                     |            |

El sistema te presentará, en la página actual, tu usuario y contraseña para tu acceso al Declarachiapas.

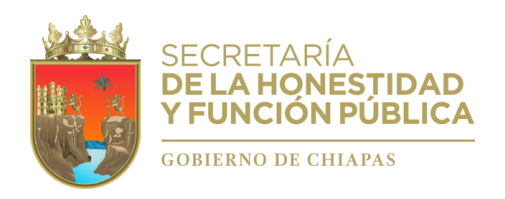

#### **6.4.-** Creación de la Cuenta para Acceso al sistema Declarachiapas (Usuario y Contraseña)

Es responsabilidad de cada servidor público crear su propia cuenta. Se realiza en tres pasos: 1) Validar Servidor Público, 2) Información del Servidor Público, y 3) Confirmación, registra tus datos correspondientes:

| 1  | ) V | 'alidar | Servidor | Público  |
|----|-----|---------|----------|----------|
| ι. | ) V | anuar   | Serviuor | rubiico. |

|                                                                                                    | <form></form>                                                                                                    | Crea tu cuenta                                                                                                    |                                                                                                    |                                                                                                    |                                                                                                    |                                                                                                    | Denne                                                       | sar                                    |                                 |
|----------------------------------------------------------------------------------------------------|----------------------------------------------------------------------------------------------------|----------------------------------------------------------------------------------------------------|----------------------------------------------------------------------------------------------------|----------------------------------------------------------------------------------------------------|----------------------------------------------------------------------------------------------------|----------------------------------------------------------------------------------------------------|-------------------------------------------------------------|----------------------------------------|---------------------------------|
|                                                                                                    | <form></form>                                                                                                    |                                                                                                    |                                                                                                    |                                                                                                    |                                                                                                    | _                                                                                                    | Kajn                                                        |                                        |                                 |
|                                                                                                    |                                                                                                    | 1 Validar Servid                                                                                                    | r público 2 Info                                                                                                    | ormación del Servidor Púb                                                                                                    | 3 Confirmación                                                                                                    | n                                                                                                    |                                                             |                                        |                                 |
|                                                                                                    |                                                                                                    | Ingresa tus dato<br>Al validar sus datos                                                                                                    | s para identificarte como s<br>se le enviará un código de activa/                                                                                                    | Servidor Público<br>clón al correo electrónico reg                                                                                                    | istrado por el Área de Re                                                                                                    | cursos Humanos, el cual deb                                                                                                    | erá ingresar en el siguiente                                |                                        |                                 |
|                                                                                                    | Every                                                                                                    | paso.<br>Nombre(s)*                                                                                                    |                                                                                                    | Primer apellido*                                                                                                    |                                                                                                    | Segundo apellido*                                                                                                    |                                                             |                                        |                                 |
| remaining and and and and and and and and and and                                                                                                    | International personal y contraction personal y contraction personal y contraction de contraction de contrac    | Gund                                                                                                    |                                                                                                    | Corres destránico por                                                                                                    | on all                                                                                                    |                                                                                                    |                                                             | Indique su                             | correo                          |
| CONTINUAR :<br>CONTINUAR :<br>CONTINUAR :                                                                                                    | CONTINUES >                                                                                                    | Curp*                                                                                                    |                                                                                                    | Correo electronico perse                                                                                                    | onal"                                                                                                    |                                                                                                    |                                                             | personal, se                           | ialar corr                      |
| CONTINUENT >                                                                                                    | CONTINUAR >                                                                                                    |                                                                                                    |                                                                                                    |                                                                                                    |                                                                                                    |                                                                                                    |                                                             | para recuper.                          | non de c                        |
| rmación del Servidor Público.                                                                                                    | rmación del Servidor Público.                                                                                                    |                                                                                                    |                                                                                                    |                                                                                                    |                                                                                                    |                                                                                                    | CONTINUAR >                                                 |                                        |                                 |
| rmación del Servidor Público.                                                                                                    | rmación del Servidor Público.                                                                                                    |                                                                                                    |                                                                                                    |                                                                                                    |                                                                                                    |                                                                                                    |                                                             |                                        |                                 |
| rmación del Servidor Público.                                                                                                    | rmación del Servidor Público.                                                                                                    |                                                                                                    |                                                                                                    |                                                                                                    |                                                                                                    |                                                                                                    |                                                             |                                        |                                 |
| rmación del Servidor Público.                                                                                                    | rmación del Servidor Público.                                                                                                    |                                                                                                    |                                                                                                    |                                                                                                    |                                                                                                    |                                                                                                    |                                                             |                                        |                                 |
| rmación del Servidor Público.                                                                                                    | rmación del Servidor Público.                                                                                                    |                                                                                                    |                                                                                                    |                                                                                                    |                                                                                                    |                                                                                                    |                                                             |                                        |                                 |
| Google S SP 2011-2019 S SAECH Declaracha S SHyPP - Declaracha NOTMALL © GMALL CORREC C OF - NORMAS E L. Normative sql Prophex Archives     A de la Honestidael y Function Pública     Continuación se presentan los datos de la registro por parte del Área de Recursos Humanos de la Dependencia:     Openativa e de la Honestidael y Function Pública     Continuación se presentan los datos de la registro por parte del Área de Recursos Humanos de la Dependencia:     Openativa e del argento del Servicio Pública     Continuación se presentan los datos de la registro por parte del Área de Recursos Humanos de la Dependencia:     Openativa e del argento del Servicio Pública     Continuación del Servicio Pública     Continuación del Servicio Pública     Conte Servicio Pública     Conte Servicio Pública     Continuación del                                                                                                    | Google S 19 2011-2019 S SAECH Declarachu. SHyPP - Declarachu. HOTMAIL N GMAIL CORREO DOF - NORMAS E L. Normativa scin Dropbox Archivos      A da ba Honestidad y Función Pública      Confirmación se presentan los datos de la registra por parte del Área de Rescuros Humanos de la Dependencia:     Confirmación Pública      Confirmación Pública      Confirmación Pública      Confirmación Pública      Confirmación Pública      Confirmación Pública      Confirmación Pública      Confirmación Pública      Confirmación      Confirmación      Confirmaci confirmación      Confirmación      Confirmación         |                                                                                                    |                                                                                                    |                                                                                                    |                                                                                                    |                                                                                                    |                                                             |                                        |                                 |
| Secogia S SP 2011-2019 Second polace Second polace Second                                                                                                    | Google S 19: 2011-2019 S ALCH DeclaraChia SHyP - Declarachia HOTMAIL N GMAIL CORREC D DOF - NORMAS E L. Normativa scritt Dropbox Archivos. A de la Honestidaet y Function Publica Continuaction se presentan los datos de la registro por parte del Area de Recursos Humanos de lo Dependencia: Continuaction se presentan los datos de la registro por parte del Area de Recursos Humanos de lo Dependencia: Continuaction Publica Continuaction Publica Señale - ontraseña Señale - ontraseña I sindicac                                                                                                    | nación del                                                                                                    | Servidor Pí                                                                                                    | ihlico.                                                                                                    |                                                                                                    |                                                                                                    |                                                             |                                        |                                 |
| Concepting Str. 2012-2021 Str. 2012-2021 Str. 20                                                                                                    | Coogle V SP 2013-201  Active DeclaraChia.  SHyPP - DeclaraChia.  HOTMAL  MOTAL CORRO  OF - NORMAS EL Normative sci Proprior Contraction Datase                                                                                                    | mación del                                                                                                    | Servidor Pú                                                                                                    | iblico.                                                                                                    |                                                                                                    |                                                                                                    |                                                             |                                        |                                 |
| a da la Humanidar y Función Púlaica<br>a da la Humanidar y Función Púlaica<br>e da la Humanidar da Gavaviar pol Area de Resursos Humanos de la Cendemasión<br>e e continuación se presentan los datos de la registro por parte del Área de Resursos Humanos de la Cendemasión<br>e e continuación se presentan los datos de la registro por parte del Área de Resursos Humanos de la Cendemasión<br>e e continuación se presentan los datos de la registro por parte del Área de Resursos Humanos de la Cendemasión<br>e e continuación se presentan los datos de la registro por parte del Área de Resursos Humanos de la Cendemasión<br>e e continuación se presentan los datos de la Honesaldad y Función Púlaica<br>e continuación policies de la Honesaldad y Función Púlaica<br>E funciones<br>e continuación la contraseña:<br>Contraseña*<br>Contraseña*<br>E funciones de la contraseña<br>e contraseña*<br>E funciones<br>E funciones<br>E funcio                        | la de la Maxeetidad y Function Politica                                                                                                    | mación del                                                                                                    | Servidor Pú                                                                                                    | iblico.                                                                                                    |                                                                                                    |                                                                                                    |                                                             |                                        |                                 |
| Velder Stevelor pålåce                                                                                                    | Valuar Sevendor púlácio                                                                                                    | mación del                                                                                                    | Servidor Pú                                                                                                    | blico.                                                                                                    |                                                                                                    |                                                                                                    | or Namalassia 🗱 De                                          | nahaa Ashinar a                        |                                 |
| Acontinuación se presentan los datos de lu registro por parte del Área de Recursos Humanos de la Dependencia: <td< td=""><td>Acontenuación se presentan los datos de la registro por parte del Área de Recursos Humanos de la Departamentos:<br/>Departamentos:<br/>Departam</td><td>Geogle 👔 SIP 2011-2019</td><td>Servidor Pú</td><td>tyfP - Declaractilus 🌰 HO</td><td>tmail 📂 Gmail core</td><td>reo 💆 dof - Normas e L</td><td>- 🍞 Normativa scjn 😻 Dro</td><td>» »</td><td></td></td<> | Acontenuación se presentan los datos de la registro por parte del Área de Recursos Humanos de la Departamentos:<br>Departamentos:<br>Departam                                                                                                    | Geogle 👔 SIP 2011-2019                                                                                                    | Servidor Pú                                                                                                    | tyfP - Declaractilus 🌰 HO                                                                                                    | tmail 📂 Gmail core                                                                                                    | reo 💆 dof - Normas e L                                                                                                    | - 🍞 Normativa scjn 😻 Dro                                    | » »                                    |                                 |
| Acontinuación se presentan los datos de lu registro jor parto del Área de Recursos Humanos de lu Dependencia:                                                                                                    | Acostinuación se presentan los datos de la registiro jor parte del Área de Recursos Humanos de la Dapendencia:                                                                                                    |                                                                                                    | Servidor Pú                                                                                                    | HyfP - Declarachlus • HO                                                                                                    | TMAIL M GMAIL CORI                                                                                                    | REO 🚺 DOF - NORMAS E L                                                                                                    | . 🐨 Normativa scjn 😻 Dro                                    | pbox Archivos »                        |                                 |
| Contraseña*                                                                                                    | Image: Second second secon                                 | Soogle 😮 SIP 2011-2019 1<br>Ia Heneshdad y Funckin Púłdka<br>I Valdał                                                                                                    | Servidor Pú                                                                                                    | HyFP - Declarachius 🔹 HO<br>Información del Servidor Púb                                                                                                    | TMAIL M GMAILCORJ                                                                                                    | REO 🧱 DOF - NORMAS E L                                                                                                    | . 🍸 Normativa scjn 😻 Dro                                    | pbox Archivos »                        |                                 |
| Contraseña*     Contraseña*                                                                                                    | And the additional contraction     Contraction     Contra      | Soogle ( SP 2011-2019) ( Sta Honesteidad y Funcción Poladus                                                                                                    | Servidor Pú<br>SAECH DeclaraChia 5 Sh<br>Servidor pútako                                                                                                    | IVFP - Declarachiu<br>IVFP - Declarachiu<br>Intermaction del Serveder POL<br>o por parte del Área de Recursos                                                                                                    | TMAIL M GMAILCORJ                                                                                                    | REO 🧱 DOF - NORMAS E L                                                                                                    | - 🍸 Normativa scjn 😻 Dro                                    | pbox Archivos **                       |                                 |
| Image: Section 2       Contrastination         Image: Section 2       Image: Section 2         Image: Section 2       Image: Section 2         Image: Section 2                                                                                                    | Configure Contraction de la Honestidad y Function Pública       Improve de derphilo, conjunc contraction         Proportiona un nombre de Usuatio y Contraceña:       Improve de derphilo, contraction         Proportiona un nombre de Usuatio y Contraceña:       Improve de derphilo, contraction         Advectemente:       Improve de Usuatio y Contraceña:         Contraceña*       Improve de derphilo, contraceña*         Contraceña*       Improve de derphilo, contraceña*         Ellija U uaric       Improve de derphilo, contraceña*         Señale o nutraseña*       Improve de derphilo, contraceña*                                                                                                    | Coogle (1) SIP 2011-2019 (1)<br>Is Honosstätad y Function Polatica<br>Accommunication                                                                                                    | Servidor Pú<br>SAECH DeclaraChia 51<br>Servidor público                                                                                                    | Hyff - Declarachlus • HO<br>Hyff - Declarachlus • HO<br>Información del Servidor Pick.<br>o por parte del Área de Recursos                                                                                                    | TMAIL     M GMAIL CORF       3     Confirmación       Humanos de lú Dependencion     CE                                                                                                    | REO DOF - NORMAS E L<br>aa:<br>NTO DE EVOLUCIÓN PATRIMO                                                                                                    | . 🐨 Normativa scjn 😻 Dro<br>NAL                             | ppbox Archivos »                       |                                 |
| Ena policia      Contraseña      Contraseña      Contra      Contraseña      Contraseña      Contraseña      Contraseña                                                                                                    |                                                                                                    | Google Va SIP 2011-2019 (<br>La Honostidad y Function Poladea<br>( Validat<br>Accortinuación                                                                                                    | Servidor Pú<br>SAECH DeclaraChia 9 SP<br>Servidro púldico<br>I se presentan los datos de la registro                                                                                                    | HyFP - Declarachtur 🔹 HO<br>Internaction det Servider POb.<br>o por parte del Åres de Recursos                                                                                                    | Confirmación     Confirmación     Humanos de lú Dependen:     CE DEPARTAME     Ana de abrila                                                                                                    | REO TOP - NORMAS E L<br>Sa:<br>INTO DE EVOLUCIÓN PATRIMO<br>INTO DE EVOLUCIÓN PATRIMO<br>INTO DE EVOLUCIÓN PATRIMO                                                                                                    | - 🀨 Nermativa scjn 👯 Dro<br>NIAL                            | aption Archivos a                      |                                 |
| Proporciona un nombre de Usuario y Contraseña:<br>Usuario* Elija U uario Advertencia: La contraseña deberá tener por lo menos 10 catacteres de longitud, contener por lo menos 1 número, 1 letra minúscula, 1 letra mayúscula y 1 caracter especiad (@15% 97.8.). Contraseña* © Contraseña* Señale ontraseña L s indijeat                                                                                                    | Proporciona un nombre de Usuario y Contraseña:<br>Usuano*  Advertencia: La contraseña deberà tener por lo menos 10 caracteres de longilud, contener por lo menos 1 número. 1 letra minúscula, 1 letra mayúscula y 1 caracter.<br>especas@itfiv@rfa.  Contraseña*  Señale: ontraseña L s indicace                                                                                                    | mación del<br>Societ (* 1722)<br>16 Honostadar y Francia Patilias<br>Acortinuación<br>Acortinuación<br>(* 1644)                                                                                                    | Servidor Púl<br>SALCH DeclaraChia • 5<br>SalCH DeclaraChia • 5<br>Servidor púldico<br>• se presentan los datos de fui registro<br>• se presentan los datos de fui registro<br>• se presentan los datos de fui registro                                                                                                    | tyPP - Declarachia:                                                                                                    | 3 Confirmación<br>GMAIL CORI<br>Confirmación<br>Humanos de 10 Dependence<br>CE Departame<br>CE Departame<br>CE Departamento<br>Departamento<br>Departamento | RED DOF - NORMAS E L<br>aa:<br>INTO DE EVOLUCIÓN PATRIMO<br>SEURO<br>pres. Jarge o generalon                                                                                                    | - 🐨 Normativa scjn 😻 Dro                                    | pbox Archios 9                         |                                 |
| Usuano* Elija U uaric Advertencia: La contraseña deberá tener por lo menos 10 catacteres de longilud, contener por lo menos 1 número, 1 letra minúscula, 1 letra mayúscula y 1 caractere especial (2)/5/1978.) Contraseña* Contraseña* Señale ontraseña*                                                                                                    | Usuario*  Advertancias La contraseña deberá tener por lo menos 10 caracteres de longitud, contener por lo menos 1 número, 1 letra mayúscula, 1 letra mayúscula y 1 caracter  Advertancias La contraseña  Elija U uario  Elija U uario  Señale ontraseña I s indicace                                                                                                    | mación del<br>Googe (2) SP 2011-2019 (1)<br>15 Honoldord y Funder Voldez<br>(2) (2) (2) (2) (2) (2) (2) (2) (2) (2)                                                                                                    | Servidor Pú                                                                                                    | tyPP - Declaracthur 🔹 HO<br>hyPP - Declaracthur 🔌 HO<br>Informacthu ett Gervidor Pich.<br>o por parts del Área de Recursos                                                                                                    | 3     Centirmación       3     Centirmación       CE     Departanto       CE     Departanto       CE     Attalusta ru       CE     Attalusta ru       CE     Attalusta ru       CE     Centro esterior                                                                                                    | TEO DOF - NORMAS E L<br>Sa:<br>INTO DE EVOLUCIÓN PATRIMO<br>MOR<br>INTO DE EVOLUCIÓN PATRIMO<br>MOR<br>INTO DE EVOLUCIÓN PATRIMO<br>INTO DE EVOLUCIÓN PATRIMO<br>INTO DE E                                                                                                    | . 🐨 Normativa sojn 😵 Dro                                    | pbox Archivos                          |                                 |
| Advertencia: La contraseña deberá tener por lo menos 10 caracteres de longitud, contener por lo menos 1 número, 1 letra manúscula, 1 letra mayúscula y 1 caractere especiad(@11/4/97.6.). Contraseña*                                                                                                    | Advertencies La contraseña deberá tener por lo menos 10 caracteres de longhud, contener por lo menos 1 número, 1 leta manúscula, 1 letra mayúscula y 1 caracter<br>expeciaçõid*****A_).<br>Contraseña*                                                                                                    | mación del<br>Sooge () SP 2011-2019 ()<br>Is Honestidad y Function Platace<br>() Vondate<br>Acontenació<br>() Prepercina                                                                                                    | Servidor Pú                                                                                                    | HyPP - Declaracht   HyPP - Declaracht  HyPP - Declaracht  Holden det Gerender Hybe  to por parte det Årea de Recursor  tobbica                                                                                                    | TMAIL     M GMAIL CORF       3     Centermación       4     BEPARTAN       CE     DEPARTAN       CE     DEPARTAN       CE     DEPARTAN       CE     DEPARTAN       CE     DEPARTAN       CE     DEPARTAN       CE     DEPARTAN       CE     DEPARTAN       CE     DEPARTAN       CE     DEPARTAN       CE     DEPARTAN                                                                                                    | REO DOF - NORMAS E L<br>DOF - NORMAS E L<br>Se:<br>INTO DE EVOLUCIÓN PATRIMO<br>seno<br>COMPO DE EVOLUCIÓN PATRIMO<br>Recargo e constán                                                                                                    | . 🐨 Normativa scjn 😻 Dro                                    | pbox Archivos »                        |                                 |
| Advertencias La contrassifia deberá tener por lo menos 19 caracteres de longitud, contener por lo menos 1 número. 1 letra mayúscula, 1 letra mayúscula, 1 letra mayús                                                                                                    | Advertenneis: La sontraasella deberà tener por lo menos 19 caracteres de longitud, contener por lo menos 1 número. 1 letra marjúscula y 1 caracter:<br>especial (gibbri 1975.)<br>Contrasella*<br>©<br>©<br>©<br>©<br>©<br>©<br>©<br>©<br>©<br>©<br>©<br>©<br>©                                                                                                    | Soogle ( SP 2011-2019 )<br>Is Houseddad y Faradin Pidaes<br>Acominuaed<br>Acominuaed<br>Proporciona<br>Usuam <sup>o</sup>                                                                                                    | SAECH DeclaraChia 51<br>Servicer poletico<br>Servicer poletico<br>1 se presentan los datos de fu registro<br>1 se presentan los datos de fu registro<br>1 se presentan los datos de fueros de fueros d | ItyPP - Declarachiu:   ItyPP - Declarachiu:  ItyPP - Declarachiu: ItyP - Declarachiu: ItyPP - Declarachiu: ItyPP -                                                                                                    | TMAIL     M GMAIL CORF       3     Confirmación       Humanos de lú Dependence       E DEPARTURAS       E DEPARTURAS       MANALETAT       Image: Serie de la manera de la manera de la maner                                                                                                    | TEO DOF - NORMAS E L<br>Ta:<br>Ta:<br>Ta:<br>CONCO<br>De EVOLUCIÓN PATRIMO<br>SCUEDO<br>Des compo comsión                                                                                                    | - 🐨 Normativa scjn 😻 Dro                                    | pbos Archivos. *                       |                                 |
| Confirmar confirmar confir                                                                                                    | Confirmar Confirmar Confir | mación del<br>Google Variante de Stracke<br>La Honostaka y Función Valaca<br>Communicational<br>Proportional<br>Proportional<br>Proportional<br>Proportional                                                                                                    | Servidor Púl<br>SAECH DeclaraChia • 54<br>Saevetor púlsteo<br>1 se presentan los datos de fui registro<br>na presentan los datos de fui registro<br>na presentan los datos de fui registro<br>na nombre de Usuario y Contraseña.                                                                                                    | Informaction and Services Poly<br>op or parts del Airea de Recursos                                                                                                    | 3     Confirmación       3     Confirmación       4     Humanos de lú Dependención       CE     DEPATIZADE       CE     DEPATIZADE       CE     DEPATIZADE       C     DEPATIZADE       C     DEPATIZADE       C     DEPATIZADE       C     DEPATIZADE       C     DEPATIZADE       C     DEPATIZADE       C     DEPATIZADE       C     DEPATIZADE                                                                                                    | REO DOF - NORMAS E L<br>aa:<br>NTO DE EVOLUCIÓN PATRIMO<br>TO<br>Des Judges convelon<br>REG<br>Des Judges Convelon<br>REG                                                                                                    | . 🐨 Normativa sejn 👽 Dro                                    | pbox Archivos P                        | uaric                           |
| Contrasena" Señale ontraseñ<br>I sindica                                                                                                    | Contrasona" Señale > ntraseña<br>I sindicac                                                                                                    | mación del<br>Googe Carlo Procedo Polacia<br>La Honostadad y Función Polacia<br>Control Carlos<br>Proporciona<br>Proporciona<br>Duranto"                                                                                                    | Sacch Declarachia 5<br>SACCH Declarachia 5<br>Servider pólatec 2<br>1 se presentan los datos de la registre<br>con<br>se polation<br>n nombre de Usuario y Contraseña<br>La contraseña deberá tener por lo m                                                                                                    | tyPP - Declaracthic   tyPP - Declaracthic                                                                                                    | TMAL     MAAL CORN       3     Confirmación       Humanos de lú Dependran       CE     Departades de la delación       Malación     Alfalistat       Image: Service de la delación     Alfalistat       Image: Service de la delación     Correo activity       Image: Service de la delación     Correo activity       Image: Service de la delación     Correo activity       Image: Service de la delación     Correo activity                                                                                                    | TEO DOF - NORMAS E LI<br>ar:<br>INTO DE EVOLUCIÓN PATRIMO<br>Maria<br>COMEDO<br>DE VOLUCIÓN PATRIMO<br>Maria<br>Maria<br>Ma | . 🐨 Nermativa scjn 😵 Dro<br>NIAL                            | pbox Archivos *                        | uaric                           |
| l sindica                                                                                                    | 1 s indicac                                                                                                    | Sooge S SP201-2019<br>A SP201-2019<br>A SP201-20 | SAECH DeclaraChia 5<br>SAECH DeclaraChia 5<br>Servitor pólsáco<br>1 se presentan los datos de la registre<br>con<br>portectaria de la Honestidad y Función P<br>portectaria<br>n nombre de Usuario y Contraseña<br>La contraseña deberá tener por lo m<br>Is *78.).                                                                                                    | tyPP - Declarach  PD - Declarach PD - Declarach PD - Decl                                                                                                    | TMALL       M GMAL CORF         Image: Confirmación         Image: Confirmación         Imag                                                                                                    | REO DOF - NORMAS E L<br>Se:<br>INTO DE EVOLUCIÓN PATRIMO<br>Seno<br>ECHEOD<br>Maga capar e censión<br>100<br>101<br>102<br>104<br>104<br>104<br>104<br>104<br>104<br>104<br>104                                                                                                    | NIAL                                                        | pbox Archivoa **                       | uaric                           |
|                                                                                                    |                                                                                                    | Soogle SP2011-2019 (<br>SP2011-2019 (<br>SP40estkidd y Farcola Pidata<br>Continuated<br>Properting<br>Contraction                                                                                                    | SAECH DeclaraChia 9<br>SAECH DeclaraChia 9<br>Servicer púteteo<br>1 se presentan ios datos de fur registra<br>aso<br>presaria de la Honestidad y Punción P<br>p pública<br>m nombre de Lisuario y Contraseña<br>La contraseña deberá tener por lo m<br>Nor72                                                                                                    | ItyPP - Declaracthur 🔹 HO<br>Intermaction diel Servider Mich.<br>Intermaction diel Servider Mich.<br>Intermaction diel Area de Recursor<br>International de Area de Recursor<br>International de Area de Area de A | MAIL M GMAIL CORI<br>G Confirmación<br>Humanos de lu Dependenc<br>E DEPARTA<br>Ana ter adverte<br>Manual Santa<br>Correo electron<br>Confirmar contraseña*                                                                                                    | REO DOF - NORMAS E L<br>sa:<br>HTO DE EVOLUCIÓN PATRIMO<br>sola<br>ECRIEDO<br>Rec. argan e consulor<br>mero, 1 letra minúscula, 1 letra m                                                                                                    | . Vormativa scjn 😻 Dro<br>NRAL<br>avjúscula y 1 caracter    | pbos Archivos »<br>Elija U<br>Señale - | uaric<br>Diffrase <u>ña</u>     |
|                                                                                                    |                                                                                                    | anación del<br>Sooger Carlos Propositional<br>La Honoraddad y Function Pathana<br>Contrasentaria<br>Contrasentaria<br>Contrasentaria                                                                                                    | SAECH DeclaraChia 5<br>SAECH DeclaraChia 5<br>Servitor púlatoo<br>1 se presentan los datos de fui registra<br>restrata de la Honestidad y Function P<br>público<br>un nombre de Usuario y Contraeña<br>La contraseña deberá tener par lo m<br>NYPTR.).                                                                                                    | tyPP - Declarachia:   tyPP - Declarachia:  tyPP - Declarachia: tyPP - Declarachia: tyPP - Declarachia: tyPP - Declarachi                                                                                                    | 3     Confirmación       3     Confirmación       4     Humanos de tú Dependence       C     DEPARTAME       C     DEPARTAME       Image: Solution of the terminant of the terminant of the terminant of the terminant of terminant of termi                                                                                                    | REO DOF - NORMAS E L<br>aa:<br>INTO DE EVOLUCIÓN PATRIMO<br>SCIUDO<br>pero Jarge o convesión<br>mero, 1 Jelha minúscula, 1 Jelta m                                                                                                    | . Tr Normativa sojn 👽 Dro<br>NKAL<br>svjúscula y 1 caracter | pbox Archiros *                        | uaric<br>ontraseña<br>s indicae |

3) Confirmación.

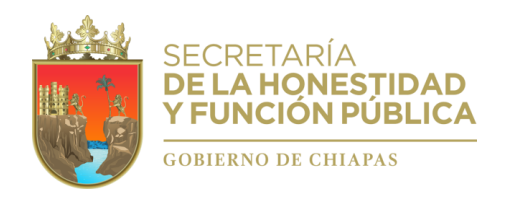

| 🕅 Aplicationes 📀 Google 📬 SP 2011-2019 🐼 SAECH DeclaraChia 💿 SHyFP - Declarachia 🌨 HOTMAIL M GMAIL CORREO 🧮 DOF - NORMAS E L 🐨 Normativa sujn 😵 Dropbox Anthivos<br>🖗 Saecem Secretaría de la Honesidad y Función Pública |                                                                  |
|----------------------------------------------------------------------------------------------------|------------------------------------------------------------------|
| Crea la cuenta                                                                                                    |                                                                  |
| Estimado(a) C. tu cuenta ha sido registrada correctamente. Los datos de su cuenta son:<br>Usuario:<br>Contraseña:<br>rDIAZO4085#                                                                                          | De igual `orma, las claves serán<br>enviada al coreo registrado. |
| CONTINUAR >                                                                                                    |                                                                  |
|                                                                                                    |                                                                  |

**6.5.-** Una vez creada la cuenta, ingresa al sistema Declarachiapas, insertando tu Usuario y Contraseña.

En caso de no estar registrado, acuda a su Área de Recursos Humanos.

**6.6.-** De la Declaración Inicial por primera vez Simplificada.- Al ingresar encontraras la opción "NUEVA DECLARACIÓN DE INICIO", dé clic en el botón y confirme.

| Declarachiapas 2021     Inciara Ribera Ra   Declaración   Miniciar Ribera Ra   Declaración   Martin Ribera Ra   Declaración   Martin Ribera Ra   Declaración   Martin Ribera Ra   Declaración   Martin Ribera Ra   Declaración   Martin Ribera Ra   Declaración   Martin Ribera Ra   Declaración   Martin Ribera Ra   Declaración   Martin Ribera Ra   Declaración   Martin Ribera Ra   Declaración   Martin Ribera Ra   Dependecia   Pingelacian   Pingelacian   Pi                                                                                                    |             |   | Aplicaciones I                                                                      | Google<br>Declarante<br>CECILIA BEF                                                            | SIP 2011-20                                                                                          | 019 🔇 S                                                     | AECH DeclaraCh                                                     | ia 🏮                                                  | SHyFP - Declara                                                | achi d                                            | HOTMAIL                        | M GMAIL                                                                | CORREO                                                           | DOF - N                                                          | ORMAS E I                                                  | Ƴ¥ Normativa                                                            | scjn 😻 Di<br>Aviso                 | ropbox Archivo<br>os de privacidad         | i<br>Cerrar Se                    | »<br>esión |         |                    |
|----------------------------------------------------------------------------------------------------|-------------|---|-------------------------------------------------------------------------------------|------------------------------------------------------------------------------------------------|----------------------------------------------------------------------------------------------------|-------------------------------------------------------------|--------------------------------------------------------------------|-------------------------------------------------------|----------------------------------------------------------------|---------------------------------------------------|--------------------------------|------------------------------------------------------------------------|------------------------------------------------------------------|------------------------------------------------------------------|------------------------------------------------------------|-------------------------------------------------------------------------|------------------------------------|--------------------------------------------|-----------------------------------|------------|---------|--------------------|
| Iniciar a lenar la Declaración   Declaración da dodaracionas                                                                                                    |             | D | eclarachiap<br>cio                                                                  | as 2021                                                                                        |                                                                                                    |                                                             |                                                                    |                                                       |                                                                |                                                   |                                |                                                                        |                                                                  |                                                                  |                                                            |                                                                         |                                    |                                            |                                   |            |         |                    |
| Iniciar a linear la becarde de darando de deurado de deurado de de |             | L |                                                                                     | ≣ 1                                                                                            |                                                                                                    | -                                                           | declaraci                                                          | mpatrimonialet                                        | niapas@gmail.com                                               | Car                                               | mbiar contraseñ:               | ⇐                                                                      |                                                                  |                                                                  |                                                            |                                                                         |                                    |                                            |                                   |            | C<br>co | ambiar<br>ntraseña |
| Declaración          O Historial de declaraciones       *         Mostrar 10 - registros       Buscar.         Dependencia       P Tgo declaracion       P Estado P P                                                                                                    | Iniciar a   |   | Declarac<br>Todo servidor público<br>protesta de decir vero<br>términos que dispong | ión Patrimoni<br>de la Administraci<br>ad, la Declaración<br>la legislación de<br>RACIÓN DE IN | al y de Interese<br>ión Pública Estatal (<br>1 de Situación Patrir<br>I a materia (Art. 32 :<br>ICIO | es<br>está obligado s<br>monial y de Intr<br>y 46 de la Ley | presentar ante la Si<br>reses. Asimismo, de<br>le Responsabilidade | ecretaría de la<br>berán presenti<br>es Administrativ | Honestidad y Fund<br>ar su Declaración F<br>ras para el Estado | ión Pública, b<br>Fiscal Anual, e<br>de Chiapas). | v<br>ajo Er<br>en los Di<br>de | Conflicto<br>caso de actualiza<br>ICLARACIÓN DE I<br>los Servidores Pú | de Interese<br>se un "Posible<br>NTERESES. Se<br>plicos en razón | es<br>Conflicto de Inte<br>le entiende por o<br>de intereses per | reses" comuniqu<br>onficto de interé<br>rsonales, familiar | ese a la Secretaría de<br>s: A la posible afectaci<br>es o de negocios. | la Honestidad y<br>ón del desempeñ | Función Pública p<br>no imparcial y objeti | ra ACTIVAR L/<br>vo de las funcio | ×<br>ines  |         |                    |
| Dependencia     F' Tipo declaracion     F' Fecha de apertura     F' Fecha de envio     F' Estado     F'                                                                                                    | Declaración | T | O Historial de                                                                      | declaracione                                                                                   | s                                                                                                    |                                                             |                                                                    |                                                       |                                                                |                                                   |                                |                                                                        |                                                                  |                                                                  |                                                            |                                                                         |                                    |                                            |                                   | •          |         |                    |
| Ningún dato disponible en esta tabla                                                                                                    |             |   | Dependencia                                                                         |                                                                                                |                                                                                                    |                                                             |                                                                    |                                                       |                                                                | ≓ Tipo di<br>Ningún d                             | eclaracion<br>ato disponible   | en esta tabla                                                          | Fecha de ap                                                      | pertura                                                          | Buscar<br>≓ Fe                                             | cha de envio                                                            | ŀ.                                 | Estado                                     |                                   | h          |         |                    |

**6.7.-** De los Apartados de la Declaración Simplificada: Llenar cada uno de los apartados correspondientes.

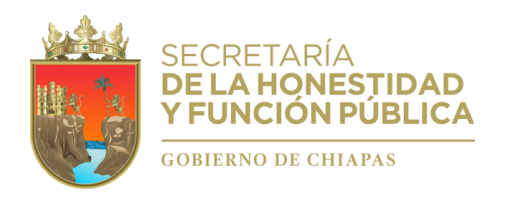

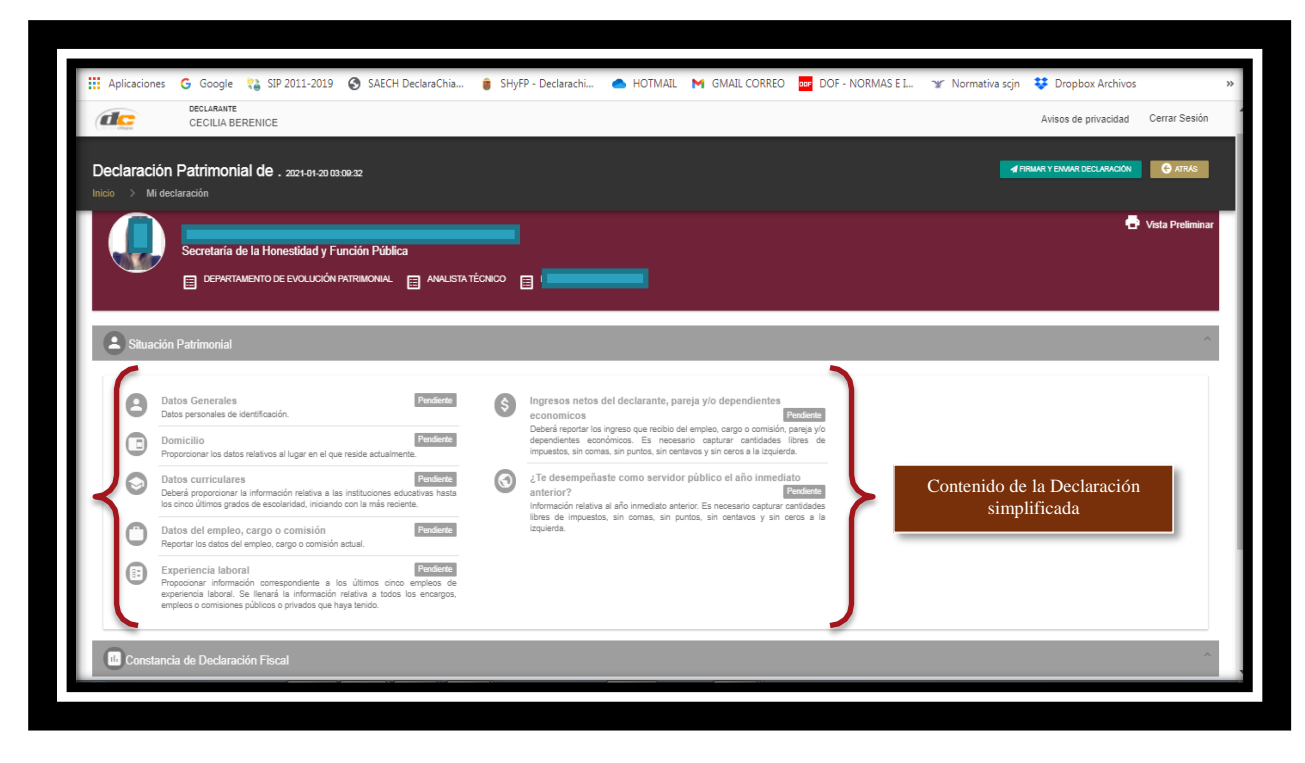

Contenido de la Declaración Simplificada:

- I. Datos Generales.
- **II.** Domicilio del Declarante.
- **III.** Datos Curriculares.
- IV. Datos del empleo, cargo o comisión,
- V. Experiencia laboral,
- VI. Ingresos netos del Declarante,
- VII. ¿Te desempeñaste como servidor público el año inmediato anterior? (sólo en la declaración de inicio y conclusión).

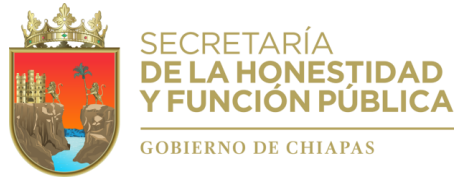

Del apartado de Datos generales.

| Declaración Patrimonial de anno management                               |                                                                |                                       |                                                         | TERMNAR | ATRAS  | Termina        |
|--------------------------------------------------------------------------|----------------------------------------------------------------|---------------------------------------|---------------------------------------------------------|---------|--------|----------------|
| nicio > Mi declaración > Información general                             |                                                                |                                       |                                                         |         |        | , y<br>Confirm |
| Datos generales                                                          |                                                                |                                       |                                                         |         | ×      |                |
| Datos personales de identificación. Mosto Pendente                       |                                                                |                                       |                                                         |         |        |                |
| Algunos campos(Nombre, Apellido Paterno, Apellido Materno, CURP, RFC) so | No podrán ser editados por el administrador de su dependencia. |                                       |                                                         |         |        |                |
| Nombre (6)                                                               | Primer apellido                                                |                                       | Segundo apellido                                        |         |        |                |
|                                                                          |                                                                |                                       |                                                         |         |        |                |
| CURP                                                                     | RFC                                                            |                                       | Homoclave                                               |         |        |                |
|                                                                          |                                                                |                                       | RZ2                                                     |         |        |                |
|                                                                          |                                                                |                                       |                                                         |         |        |                |
| correo electronico nettucional (el aplica).                              |                                                                | declaracionpatrimonialchiapa          | ara rector nomcaciones, recuperar usuano y contrasena)* |         |        |                |
|                                                                          |                                                                |                                       |                                                         |         |        |                |
| Número telefónico de casa (10 digitos)*                                  |                                                                | Número celular personal (10 dígitos)* |                                                         |         | - 11 - |                |
|                                                                          |                                                                |                                       |                                                         |         |        |                |
| Situación personal / Estado civil*                                       |                                                                | Régimen matrimonial                   |                                                         |         |        |                |
| Casado (a)                                                               |                                                                | - Seleccionar regimen matrimoni       | al                                                      |         | -      |                |
|                                                                          |                                                                | País de nacimiento*                   |                                                         |         |        |                |
|                                                                          |                                                                | México                                |                                                         |         | -      |                |
| Entidad federativa de nacimiento"                                        |                                                                | Nacionalidad"                         |                                                         |         |        |                |
| Selectionar actado                                                       |                                                                | * Mexicana                            |                                                         |         |        |                |

El Sistema "Declarachiapas", incorpora de forma automática algunos datos generales del servidor público declarante, los cuales fueron registrados por las Áreas de Recursos Humanos de su Dependencia, Entidad o Empresa Productiva del Estado, a través del sistema "Declarachiapas RH" (Preestablecido/Bloqueado).

Capture todos los datos requeridos, en su caso de los menús seleccione lo que corresponda, para **Guardar** la información de clic en **Terminar y Confirmar**.

- Nombre(s), primer y segundo apellidos.- Preestablecido/Bloqueado (Registrado por el Área de Recursos Humanos de su Dependencia o Entidad Pública Estatal, en caso de error acuda con ellos para su corrección).
- Clave Única de Registro de Población (CURP). Preestablecido/Bloqueado (Registrado por el Área de Recursos Humanos de su Dependencia o Entidad Pública Estatal, en caso de error acuda con ellos para su corrección).
- 3. Registro Federal de Contribuyentes (RFC) y homoclave. Escribir los diez caracteres básicos en el primer apartado y los tres caracteres de la homoclave en el segundo apartado, como lo emitió el SAT. En caso de no contar con él, podrá solicitarlo en la oficina del SAT que le corresponda.
- Correo electrónico institucional (si aplica). Escribir la dirección de correo electrónico que le haya sido asignada por el Ente Público en el que labora. En caso contrario, registre nuevamente su correo personal.
- Correo electrónico personal/alterno. Escribir la dirección de correo electrónico que el Declarante haya generado para uso personal. En caso de no contar con él, deberá generar una cuenta.
- 6. Número telefónico de casa. Escribir el número telefónico de su domicilio, incluir lada.
- 7. Número celular personal. Escribir los diez dígitos de su número celular.
- 8. Situación personal/estado civil. Es la condición del Declarante en función de si tiene o no Pareja, según sus circunstancias o situación legal respecto a ello. El Declarante deberá

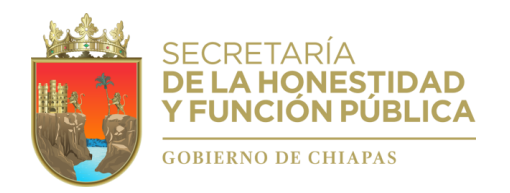

seleccionar una de las siguientes opciones: soltero (a), casado (a), divorciado (a), viudo (a), concubina/concubinario/unión libre y sociedad de convivencia.

- 9. **Régimen matrimonial.** En su caso, especificar: sociedad conyugal, separación de bienes u otro/especifique.
- 10. País de nacimiento. De la lista desplegable, el Declarante deberá elegir el país donde nació.
- Nacionalidad. De la lista desplegable, el Declarante deberá elegir su nacionalidad. Aclaraciones/observaciones. En este espacio el Declarante podrá realizar las aclaraciones u observaciones que considere pertinentes respecto de alguno o algunos de los incisos de este apartado.

## II. Del apartado de Domicilio.

| Declaración Patrimonial de . 2021-01-20 03:08:32                                     |                   | TERMINAR C ATTAS |      |
|--------------------------------------------------------------------------------------|-------------------|------------------|------|
| ucio > Mi declaración > Domicilio                                                    |                   |                  | Conf |
| Domicilio                                                                            |                   |                  | ×    |
| Proporcionar los datos relativos al lugar en el que reside actualmente. Módro Percen | 3                 |                  |      |
| Calle*                                                                               | Número exterior*  |                  |      |
|                                                                                      |                   |                  |      |
| Número interior (si aplica)                                                          | País*             |                  |      |
|                                                                                      | Seleccionar pais  |                  | -    |
| Entrate Description                                                                  | No                |                  |      |
| Example Flowing a                                                                    | wurndpic/Acaiola* | -                | -    |
|                                                                                      |                   |                  |      |
| Cotonia/Localidad*                                                                   | Codigo postal*    |                  |      |
|                                                                                      |                   |                  |      |
| Aclaraciones / Observaciones                                                         |                   |                  |      |

Proporcionar los datos relativos al lugar en el que reside actualmente. Al finalizar de clic en **Terminar**.

**En caso de seleccionar México:** Proporcionar los siguientes datos: calle, número exterior, número interior (si aplica), colonia/localidad, municipio o alcaldía, entidad federativa y código postal.

**En caso de seleccionar extranjero**: Proporcionar los siguientes datos: calle, número exterior, número interior (si aplica), ciudad/localidad, estado o provincia, país, código postal.

**Aclaraciones/observaciones.** En este espacio el Declarante podrá realizar las aclaraciones u observaciones que considere pertinentes respecto de alguno o algunos de los incisos de este apartado.

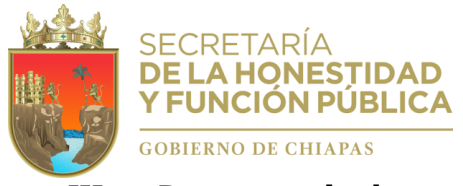

III. Datos curriculares.

| CECILIA BEREN                     | ICE                                  | Are and and a second          |                      |                            | Avisos de privacidad       | Cerrar Sesión |
|-----------------------------------|--------------------------------------|-------------------------------|----------------------|----------------------------|----------------------------|---------------|
| eclaración Patrimonial o          | de . 2021-01-20 03:09:32             |                               |                      |                            |                            | C ATRÀS       |
| icio > Mi declaración > Dato      | s curriculares                       |                               |                      |                            |                            |               |
| Datos curriculares                |                                      |                               |                      |                            |                            | ×             |
| eberá proporcionar la información | n relativa a las instituciones educa | ativas hasta los cinco último | os grados de escolar | idad, iniciando con la más | reciente. Módulo Pendiente | Agregar       |
| Grado academico                   | = Institución                        | E Carrera                     | F Documer            | nto obtenido               | F Acción                   | Dato Curr     |
|                                   |                                      | No data availa                | ble in table         |                            |                            |               |
| Showing 0 to 0 of 0 entries       |                                      |                               |                      |                            | Pn                         | vious Next    |
|                                   | Cada re                              | gistro guardado exito         | samente, se rela     | cionará                    |                            |               |
|                                   |                                      | en esta sec                   | cción.               |                            |                            |               |
|                                   |                                      |                               |                      |                            |                            |               |

| CECILIA BERENICE                                             |   |                                   | Avisos de privacidad Cerrar Sesión |
|--------------------------------------------------------------|---|-----------------------------------|------------------------------------|
| Declaración Patrimonial de . 2021-01-20 03 09.32             |   |                                   | 🖺 GUARDAR 🕒 ATRÁS                  |
| nicio > Mi declaración > Datos curriculares > Nuevo registro |   |                                   |                                    |
| Nivel*                                                       |   | Institución educativa*            |                                    |
| Seleccionar grado académico                                  | - |                                   | Guardar y Confirma                 |
| Carrera o área de conocimiento (si anlica)                   |   | Estatus"                          | dato registrado                    |
|                                                              |   | Seleccionar estatus academico     |                                    |
| Documento obtenido*                                          |   | Fecha de obtención del documento* |                                    |
| Seleccionar documento                                        | - |                                   |                                    |
| l unar danda en ubien la institución aducativa*              |   |                                   |                                    |
| Seleccionar pais                                             | - |                                   |                                    |
| Actaracionaes / Observacionaes                               |   |                                   |                                    |
|                                                              |   |                                   |                                    |
|                                                              |   |                                   |                                    |

<u>Podrá</u> llenar la información relativa a las instituciones educativas <u>hasta los cinco últimos</u> grados de escolaridad, iniciando con la más reciente.

Para registrar una <u>Escolaridad</u> dé clic en <u>Agregar</u>, debe capturar todos los datos requeridos, en su caso de los menús seleccione lo que corresponda, para Guardar la información de clic en <u>Guardar y Confirmar</u>, para adicionar otra <u>Escolaridad</u> oprima nuevamente <u>Agregar</u>. Al finalizar oprima <u>Terminar</u>.

#### ESCOLARIDAD:

1. **Nivel (último grado de estudios).** Señalar el nivel máximo de estudios. El Declarante deberá elegir alguna de las siguientes opciones: primaria, secundaria, bachillerato,

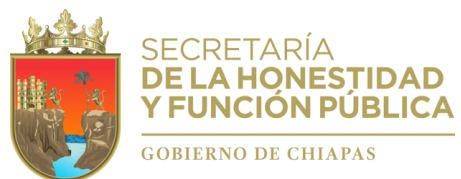

carrera técnica o comercial, licenciatura, especialidad, maestría o doctorado.

- 2. **Institución educativa.** Escribir el nombre de la institución o escuela donde se realizaron los estudios.
- 3. **Carrera o área de conocimiento (Si aplica).** Escribir el nombre de la carrera o de los estudios realizados.
- 4. **Estatus.** Seleccionar si se encuentra cursando los estudios, finalizado o trunco.
- 5. Documento obtenido. Señalar la opción que corresponda: boleta, certificado, constancia o título.
- 6. **Fecha de obtención del documento.** Señalar la fecha que indica el documento obtenido.
- 7. **Lugar donde se ubica la institución educativa.** Señalar si se ubica en México o en el extranjero.

**Aclaraciones/observaciones.** En este espacio el Declarante podrá realizar las aclaraciones u observaciones que considere pertinentes respecto de alguno o algunos de los incisos de este apartado.

### IV. Datos del empleo, cargo o comisión.

| Chippen                                                                                                    | CECILIA BERENICE                                                                                                    |                         |                |                                                                                      |            | sos de priva | icidad Cerrar Sesión |               |
|----------------------------------------------------------------------------------------------------|----------------------------------------------------------------------------------------------------|-------------------------|----------------|--------------------------------------------------------------------------------------|------------|--------------|----------------------|---------------|
| eclara                                                                                                    |                                                                                                    |                         |                |                                                                                      | V TERMINAR |              | REGAR G ATRAS        | Guardar y Con |
| ) Da                                                                                                    | atos del empleo, cargo o comisión                                                                                                    | _                       |                |                                                                                      | _          | 1            | ſ                    |               |
| eportar                                                                                                    | los datos del empleo, cargo o comisión actual. Módulo Pendente                                                                                                    |                         |                |                                                                                      |            | En su        | caso, Agrega         | r otr o       |
| ENCAR                                                                                                    | IGO PRINCIPAL ¿CUENTA CON OTRO EMPLEO, CARGO O COMISIÓN EN EL SERVICIO PÚBLICO                                                                                                    | D DISTINTO AL DECLARADO | 0?             |                                                                                      |            | emple        | o, cargo o con       | nisi ón.      |
|                                                                                                    |                                                                                                    |                         |                |                                                                                      |            | _            |                      |               |
| Datos o                                                                                                    | del encargo                                                                                                    |                         | Domicili       | o del empleo, cargo o comisión                                                       |            |              |                      |               |
| 盦                                                                                                    | Nivel/Orden de gobierno<br>Estatal                                                                                                    |                         | 9              | Nombre de calle*                                                                     |            |              |                      |               |
|                                                                                                    |                                                                                                    |                         |                | Revieward LOS CASTILLOS                                                              |            |              |                      |               |
| <u> </u>                                                                                                    | Ámbito público<br>Ejecutivo                                                                                                    |                         |                | Bullevalu 203 CASTIL203                                                              |            |              |                      |               |
|                                                                                                    | Ambito público<br>Ejecutivo<br>Nombre del ente público<br>Secretaria de la Honestidad y Función Pública                                                                                                    |                         | ↓9<br>1        | Número exterior*<br>410                                                              |            |              |                      |               |
| 4]4<br>₩<br>\$                                                                                                    | Ambito público Ejendrivo Monther del ente público Secretaria de la Honastidad y Función Pública Area de adscripción Depertamientor De Evolución PatremonivaL                                                                                                    |                         | ↓9<br>↓1       | Número interior (a) aolica)                                                          |            |              |                      |               |
| 4]4<br>11<br>12<br>12<br>14<br>14<br>14<br>14<br>14<br>14<br>14<br>14<br>14<br>14<br>14<br>14<br>14                                                                                                    | Ambito público Episotiko Episotiko Nombre del ente público Secretaria de la informatidad y Función Pública Amera de distriguidad DEPARTAMENTO DE EVOLUCIÓN PATRIMONIAL Empleo, cargo o comisión ANALISTA TECHOO                                                                                                    |                         | ↓9<br>↓1       | Número exterior* 410 Número interior (si aplica) S/N                                 |            |              |                      |               |
| 4 <u>1</u> 2<br>■<br>■<br>■<br>■<br>■<br>■<br>■<br>■<br>■<br>■<br>■<br>■<br>■                                                                                                    | Ambio público Egeneño Inombre de este público Secretaria de la Fondation Area de adscriptica Area de adscriptica DEPARTAMENTO DE EVOLUCIÓN PATRIMONAL Empleo, cargo o comisio ANULSTIN TEXNO L'Effa constatado por honorarios? No                                                                                                    |                         | ↓9<br>↓9<br>1  | Número estanor* 410 Número interior (si aplica) S/N Colonia Localidad*               |            |              |                      |               |
| <ul> <li>▲</li> <li>▲</li> <li>▲</li> <li>▲</li> <li>▲</li> <li>♦</li> <li>♦</li> <li>↓</li> <li>↓</li></ul> | Ambito pickloc           Exeminer           Secretaris de la révelation           Secretaris de la révelation           Secretaris de la révelation           Area de adscripción           DEPARTAMENTO DE EVOLUCIÓN PATRIMONAL           Empleo, cargo o comisión           ANALSTIA TÉCNICO           ¿Esta contrasted por honorarios?           No |                         | ↓9<br>↓1<br>↓1 | Nůmero attorior" 410 Nůmero interior (sl aptos) SN Cotoreal coastidat" MONTES AZULES |            |              |                      |               |

Como criterio general, se reporta los datos del empleo, cargo o comisión que se inició.

Sin embargo, aquellos servidores públicos que no estaban obligados antes del 19 de julio de 2017 y que deberán realizar la Declaración Inicial por primera vez, reportarán los datos del empleo, cargo o comisión que se tiene Actualmente. (En el campo Aclaraciones/observaciones, podrán manifestar la fecha de ingreso a su Dependencia o Gobierno del Estado, que es un dato independiente).

El Sistema "Declarachiapas", incorpora de forma automática algunos datos del empleo, cargo o comisión que desempeña actualmente el servidor público declarante, los cuales fueron registrados por las Áreas de Recursos Humanos de su Dependencia, Entidad o empresa productiva del Estado, a través del sistema "Declarachiapas RH". En caso de alguna inconsistencia en los datos acuda con dicha Área, o en su defecto, aclare tal situación en el campo Aclaraciones/observaciones.

Para registrar los **Datos del Empleo, Cargo o Comisión** dé clic en <u>Agregar</u>, debe capturar todos los datos requeridos, en su caso, de los menús seleccione lo que corresponda, para

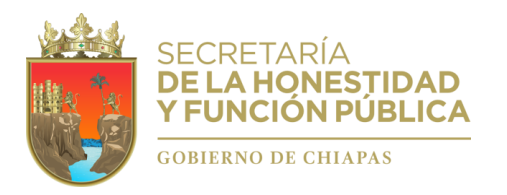

registrar la información de clic en <u>Guardar y Confirmar</u>, para adicionar Otro Empleo, Cargo o Comisión oprima nuevamente <u>Agregar</u>. Al finalizar oprima <u>Terminar.</u>

- 1. Nivel/orden de gobierno. Estatal (Preestablecido/Bloqueado).
- 2 Ámbito público: Ejecutivo (Preestablecido/Bloqueado).
- 3. **Nombre del Ente Público.** Dependencia o Entidad de la Administración Pública Estatal que pertenece (*Preestablecido/Bloqueado, registrado por el Área de Recursos Humanos de su Dependencia o Entidad Pública Estatal, en caso de error acuda con ellos para su corrección*).
- 4 **Área de adscripción.** Área Administrativa en donde se encuentra nominalmente registrado (*Preestablecido/Bloqueado, registrado por el Área de Recursos Humanos de su Dependencia o Entidad Pública Estatal, en caso de error acuda con ellos para su corrección*).
- 5. **Empleo, cargo o comisión.** Preestablecido/Bloqueado, registrado por el Área de Recursos Humanos de su Dependencia o Entidad Pública Estatal, en caso de error acuda con ellos para su corrección.
- 6. **¿Está contratado por honorarios?** *Preestablecido/Bloqueado, registrado por el Área de Recursos Humanos de su Dependencia o Entidad Pública Estatal, en caso de error acuda con ellos para su corrección.*
- 7. Nivel del empleo, cargo o comisión. Preestablecido/Bloqueado, registrado por el Área de Recursos Humanos de su Dependencia o Entidad Pública Estatal, en caso de error acuda con ellos para su corrección.
- *&* **Especifique función principal.** *Preestablecido/Bloqueado.*
- 9. **Fecha de toma de posesión del empleo, cargo o comisión.** Fecha en que inició el encargo que se Declara (Actual). *Preestablecido/Bloqueado, registrado por el Área de Recursos Humanos de su Dependencia o Entidad Pública Estatal, en caso de error acuda con ellos para su corrección.*
- 10. Teléfono de oficina y extensión (si aplica). Preestablecido/Bloqueado.
- 11. **Domicilio del empleo, cargo o comisión.** Proporcionar los datos relativos al lugar en el que labora actualmente.

**Aclaraciones/observaciones.** En este espacio el Declarante podrá realizar las aclaraciones u observaciones que considere pertinentes respecto de alguno o algunos de los incisos de este apartado.

En caso de tener **otro u otros** empleos, cargos o comisiones de manera simultánea al reportado, deberá llenar los mismos rubros que se describen en el rubro anterior. Dando clic en donde dice: <u>"Agregar"</u>

#### ✓ Datos de otro u otros empleos, cargos o comisiones de manera simultánea al reportado.

Nota.- En caso de que, el otro empleo, cargo o comisión se desempeñe en un orden o ámbito de gobierno distinto a la Administración Pública del Estado (Federal o Municipal/Judicial o Legislativo), diríjase primero al campo "*Nombre del Ente Público"*, y dentro del menú seleccione *"Otro"*, posteriormente describa los datos correspondientes.

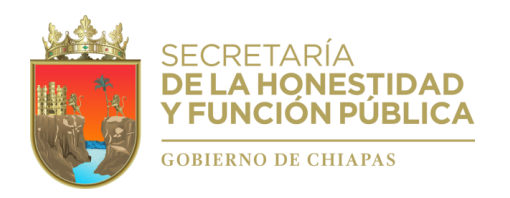

| Inicio > Mi declaración > Datos del empl      | eo, cargo o comisión 🗦 Nuevo registro |   |                                                         |                     |
|-----------------------------------------------|---------------------------------------|---|---------------------------------------------------------|---------------------|
| Capturar empleos unicamente del poder ejecuti | ivo.                                  |   | Area de ademinción?                                     | Guardar y Confirmar |
| Otro                                          |                                       | - | Secretaría Municipal del H. Ayuntamiento                |                     |
| Empleo, caroo o comisión*                     |                                       |   | Nivel/Orden de opbierno*                                |                     |
| ASESOR                                        |                                       | - | Municipal / Alcaldia                                    |                     |
| Ámbito público*<br>Órgano autónomo            |                                       | - | ¿Esta contratado por honorarios?* No 🕖 Si               | Munic               |
| Nivel del empleo, cargo o comisión*           |                                       |   | Fecha de toma de posesión del empleo, cargo o comisión* |                     |
| 000000                                        |                                       |   | 01/01/2018                                              |                     |
| Teléfono (10 digitos)*                        |                                       |   | Especifique función principal                           |                     |
| 6100000                                       |                                       |   | Atencion directa al publico 🗙                           |                     |

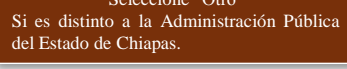

## V. Experiencia Laboral.

|                    | ← → C a declarachiapas.sh<br>Aplicaciones G Google ₹a SIP 2<br>CECLIA BEF<br>CECILIA BEF                                           | yfpchiapas.gob.mx/mi-declaracion/experiencia-<br>011-2019 💿 SAECH DeclaraChia 🍵 SHyFP - [<br>IENICE                                    | laboral<br>Declarachi 📥 HOTMAIL M GMAIL CORR                                           | EO 🚾 DOF - NORMAS E I 🦋 Nor               | mativa scjn 😻 Dropbox Archiv<br>Avisos de privacidad | © ☆ 🐠 :<br>ros »<br>Cerrar Sesión |
|--------------------|----------------------------------------------------------------------------------------------------|----------------------------------------------------------------------------------------------------|----------------------------------------------------------------------------------------|-------------------------------------------|------------------------------------------------------|-----------------------------------|
|                    | Declaración Patrimonia                                                                                                    | I de Inicio. 2021-01-20 03:09:32<br>xperiencia laboral                                                                                 |                                                                                        |                                           |                                                      | C ATRÁS                           |
| Sin<br>experiencia | Experiencia laboral (Uttir<br>Propocionar información corres<br>privados que haya tenido. Monito<br>Manifiesto bajo protesta de de | nos cinco empleos)<br>condiente a los últimos cinco empleos de<br>e trensiente<br>actr verdad, que no tengo <b>ningun registro</b> que | experiencia laboral. Se llenará la infor<br>agregar en esta sección que es requerida « | Después de agregar<br>de clic en terminar | os, empleos o comisión<br>eraz y verificable.        | Agregar cada<br>experiencia       |
| seleccione"        | Institucion                                                                                                    | F Area de adscripcion                                                                                                    | ≓" De fecha                                                                            | = A fecha                                 | ≓ Accion                                             | 12                                |
|                    |                                                                                                    |                                                                                                    | No data available in table                                                             |                                           |                                                      |                                   |
|                    | Showing 0 to 0 of 0 entries                                                                                                    |                                                                                                    | 1                                                                                      |                                           | Previ                                                | ous Next                          |

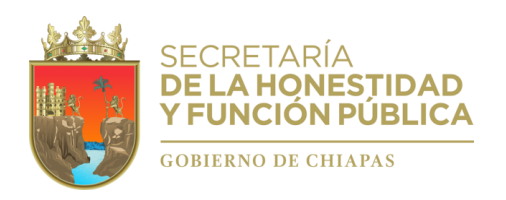

| eclaración Patrimonial de . 2021-01-20 03:09:32<br>do > Mi declaración > Experiencia laboral (Ultimos cinco empleos | ) > Nuevo registro        |                                       |                                                   |
|----------------------------------------------------------------------------------------------------|---------------------------|---------------------------------------|---------------------------------------------------|
| Åmbito/Sector en el que laboraste*<br>Seleccionar ambito                                                            | ÷                         |                                       | Al finalizar, guarde y confirme<br>la información |
| Datos laborales                                                                                                    |                           |                                       |                                                   |
| Vombre del ente público/Nombre de la empresa, sociedad o asociación*                                                | Área de adscripción/Área* | Empleo, cargo o c                     | omisión/Puesto*                                   |
| <sup>-</sup> echa de ingreso*                                                                                       | Fecha de egreso*          | Lugar donde se ut<br>Seleccionar país | bica*                                             |
| Aclaraciones / Observaciones                                                                                        |                           |                                       |                                                   |
|                                                                                                    |                           |                                       |                                                   |

Proporcionar información correspondiente a los **últimos cinco empleos de experiencia laboral**. Se llenará la información relativa a todos los encargos, empleos o comisiones públicos o privados que haya tenido.

Para registrar los **Datos de los últimos empleos de experiencia laboral,** dé clic en <u>Agregar</u>, debe capturar todos los datos requeridos, en su caso de los menús seleccione lo que corresponda, para registrar la información de clic en <u>Guardar y Confirmar</u>, para adicionar **Otra Experiencia Laboral** oprima nuevamente <u>Agregar</u>. Al finalizar oprima <u>Terminar</u>. (En caso de no contar con experiencia laboral seleccione el icono correspondiente).

#### EMPLEO, CARGO O COMISIÓN/PUESTO.

**1. Ámbito/sector en el que laboraste.** Señalar si el empleo que reporta corresponde al sector público, privado u otro. En caso de señalar otro deberá especificar el sector en el que laboró.

- A. Sector público.
  - a) **Nivel/orden de gobierno.** Seleccionar el orden de gobierno en el que se encuentra: federal, estatal o municipal/alcaldía.
  - **b) Ámbito público.** Señalar la naturaleza jurídica al que pertenece: ejecutivo, legislativo, judicial u órgano autónomo.
  - c) Nombre del Ente Público. Señalar el Ente Público al cual se encontró adscrita la plaza.
  - **d) Årea de adscripción.** Especificar el nombre de la Unidad Administrativa u homóloga superior inmediata en la que estuvo adscrito. (Superior jerárquico).
  - e) Empleo, cargo o comisión. Señalar el nombre del empleo, cargo o comisión que se estableció en su recibo de nómina, nombramiento, contrato u oficio de comisión.
  - **f) Especifique función principal**. Señalar cual es la función o actividad principal que desempeñó.
  - g) Fecha de ingreso. Señalar la fecha en que inició empleo, cargo o comisión.
  - h) Fecha de egreso. Señalar la fecha en que concluyó empleo, cargo o comisión.
  - i) Lugar donde se ubica. Señalar en México o en el extranjero.

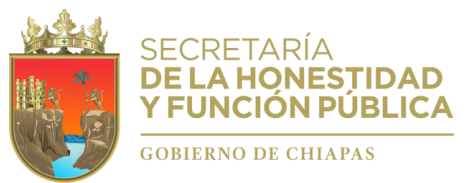

#### B. Sector privado/otro.

- a) Nombre de la empresa, sociedad o asociación. Proporcionar el nombre de la empresa, sociedad o asociación en la que laboró.
- b) **RFC.** Proporcionar los 12 dígitos de la empresa en que laboró.
- c) Área. Proporcionar el nombre del área en la cual estaba adscrito (a).
- d) **Puesto.** Proporcionar el nombre del puesto que desempeñó.
- e) Sector al que pertenece. Elegir el sector al que pertenece la empresa, sociedad o asociación. En caso de señalar otros, especifique.
- f) Fecha de ingreso al empleo. Señalar la fecha en que inició empleo, cargo o comisión.
- g) Fecha de egreso. Señalar la fecha en que concluyó empleo, cargo o comisión.
- h) Lugar donde se ubica. Señalar en México o en el extranjero.

**Aclaraciones/observaciones**. En este espacio el Declarante podrá realizar las aclaraciones u observaciones que considere pertinentes respecto de alguno o algunos de los incisos de este apartado.

# VI. Ingresos netos del Declarante, Pareja y/o dependientes económicos.

| DECLAMANTE<br>CECILLA BERENICE                                                                                                    | Avisos de privacidad Cerrar Sesión                                                              |                                          |
|----------------------------------------------------------------------------------------------------|-------------------------------------------------------------------------------------------------|------------------------------------------|
| Declaración Patrimonial de . xxx+o+30 taxoe.xx<br>Inicio > Mil declaración > Datas de los ingresos > Nuevo registro                                                                                                    |                                                                                                 |                                          |
| Ingresos netos del declarante, pareja y/o dependientes económicos (situación actual)<br>Capturar cantidades libres de impuestos, sin comas, sin puntos, sin centavos y sin ceros a la taquierda.<br>1. Remuneración mensual nela del declarante por su cargo público (por concepto de sueldos, honorarios, compensaciones, | Al finalizar, guarde y confirme<br>la información                                               |                                          |
| bonos y otras prestaciones(cantotades netas despues de impuestos)<br>II Otros ingresos mensuales del declarante (suma del II. 1 al II.5)                                                                                                    |                                                                                                 |                                          |
| II. 1 - Por actividad industrial, comercial y/o empresarial (después de impuestos)                                                                                                    |                                                                                                 |                                          |
| II.2- Por actividad financiera (rendimiento o ganancias) (después de impuestos)                                                                                                    |                                                                                                 |                                          |
| II.3- Por servicios profesionales, consejos, consultorías y/o asesorías (después de impuestos)                                                                                                    | En caso de Otros Ins                                                                            | gresos no                                |
| II.5- Otros ingresos no considerados a los anteriores (después de impuestos)                                                                                                    | considerados, podrá elegir<br>Menú: Arrendamiento,<br>donaciones, otro empleo,<br>especificando | dentro del<br>concursos,<br>u otro<br>en |

#### Para la DECLARACIÓN DE INICIO los ingresos a reportar son mensuales.

Es necesario capturar cantidades después de impuestos, sin comas, sin puntos, sin centavos y sin ceros a la izquierda.

Para registrar los **Ingresos,** dé clic en <u>Agregar</u>, debe capturar todos los Ingresos requeridos, para registrar la información dé clic en <u>Guardar y Confirmar</u>. Al finalizar oprima <u>Terminar.</u>

- I. Remuneración mensual neta del Declarante por su cargo público (por concepto de sueldos, honorarios, compensaciones, bonos y otras prestaciones) (Cantidades netas después de impuestos). Es el ingreso neto que recibe el Declarante incluyendo bonos, compensaciones u otras prestaciones, se recomienda manifestar la cantidad que se encuentra en su recibo de nómina.
- II. Otros ingresos del Declarante. Este rubro se llenará automáticamente.

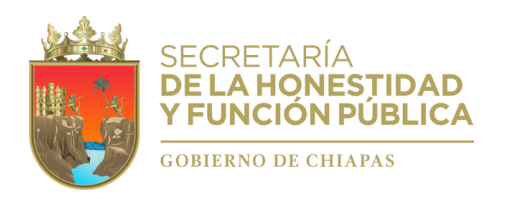

**II.1 Por actividad industrial, comercial y/o empresarial (después de impuestos).** Señalar el monto neto por alguna o algunas de las actividades descritas.

**Nombre o razón social.** Proporcionar el nombre, razón social o denominación del negocio, en el cual se lleva a cabo la actividad o alguna de las actividades antes mencionadas por la cual se genera el ingreso.

Tipo de negocio. Señalar el tipo de negocio por el cual obtuvo el ingreso.

**II.2 Por actividad financiera** (rendimientos o ganancias) (después de impuestos). Señalar el monto neto, de los rendimientos o ganancias que en su caso se hayan generado por su actividad financiera.

**Tipo de instrumento que generó el rendimiento o ganancia.** Deberá seleccionar el instrumento que generó el rendimiento o ganancia de las siguientes opciones: capital, fondos de inversión, organizaciones privadas, seguro de separación individualizado, valores bursátiles, bonos y/u otros (especifique).

**II.3 Por servicios profesionales, consejos, consultorías y/o asesorías (después de impuestos).** Señalar el monto neto, que obtenga derivado de servicios profesionales distintos al empleo, cargo o comisión que desempeñe, por su participación en consejos o consultorías, y/o por asesorías que le generen alguna remuneración económica.

**Tipo de servicio prestado.** Indicar el tipo de servicio que otorga, el tipo de participación en los consejos o consultorías, así como el tipo de asesorías que llevo a cabo.

**II.5 Otros ingresos no considerados a los anteriores (después de impuestos).** Señalar el monto neto, de algún otro ingreso que no esté considerado en los numerales que anteceden.

Especificar tipo de ingreso. Indicar si el ingreso derivó de arrendamiento, regalía, sorteos, concursos, donaciones, seguro de vida o algún otro concepto distinto no considerado en los rubros anteriores.

A.- Ingreso neto del Declarante. Este rubro se llenará automáticamente.

**B.- Ingreso neto de la Pareja y/o dependientes económicos (después de impuestos).** Proporcionar el monto o los montos recibidos MENSUALMENTE por la Pareja y/o dependientes económicos.

C.- Total de ingresos netos percibidos por el Declarante, Pareja y/o dependientes económicos. Este rubro se llenará automáticamente.

**Aclaraciones/observaciones.** En este espacio el Declarante podrá realizar las aclaraciones u observaciones que considere pertinentes respecto de alguno o algunos de los incisos de este apartado.

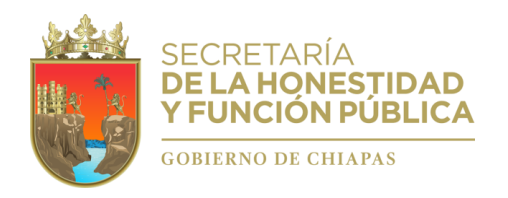

VII. ¿Te desempeñaste como servidor público en el año inmediato anterior?

|            | GuisRapida.pdf X Browitio del Declarachiapas X O DeclaraChiapas                                                                                                    | x 2pdf x DOF - Diario Oficial de la Fede: x +                                               |
|------------|----------------------------------------------------------------------------------------------------|---------------------------------------------------------------------------------------------|
| -          | 🗰 Aplicaciones 🔓 Google 😜 SIP 2011-2019 🚱 SAECH DeclaraChia 🍵 SHyFP - Declarachia 🌰 HOT                                                                                                    | TMAIL M GMAIL CORREO 🔤 DOF - NORMAS E I 🐨 Normativa scjn 👯 Dropbox Archivos 🛛 »             |
|            | CECILIA BERENICE                                                                                                    | Avisos de privacidad Cerrar Sesión                                                          |
| П          | Declaración Patrimonial de . 2021-01-20 05:06:22<br>Inicio > Mi declaración > Domicilio                                                                                                    |                                                                                             |
| -          | S ¿Te desempeñaste como servidor publico el año inmediato anterior?                                                                                                    | · · · · · · · · · · · · · · · · · · ·                                                       |
|            | Información relativa al año inmediato anterior. Es necesario capturar cantidades libres de impuestos, sin comas, sin puntos                                                                                                    | s, sin centavos y sin ceros a la izquierda. Modes Pendente Al finalizar, termine y confirme |
| _          | Ingresos netos recibidos durante el tiempo en el que se desempeño como servidor público en el año inmediato anterior.                                                                                                    | la miormación                                                                               |
| se<br>peñó | No me desempeñe como servidor publico el año inmediato anterior                                                                                                    |                                                                                             |
| ione"      | Fecha de inicio*                                                                                                    | Fecha de conclusión*                                                                        |
| ш          | <ol> <li>Remuneración neta del declarante, recibida durante el tiempo en el que se desempeño como servidor público en el año immediato<br/>anterior (por concepto de sueldos, honorarios, compensaciones, bonos, aguinaldos y ofras prestaciones)(cantilidades netas después de<br/>impuestos)</li> </ol> |                                                                                             |
|            | II Otros ingresos del declarante, recibidos durante el tiempo en el que se desempeño como servidor público en el año inmediato<br>anterior (suma del II.1 al II.5)                                                                                                    |                                                                                             |
| 1          | II.1 - Por actividad industrial, comercial y/o empresarial (después de impuestos)                                                                                                    |                                                                                             |
|            |                                                                                                    |                                                                                             |

Este apartado aplica para aquellas personas que durante el año inmediato anterior desempeñaron un empleo, cargo o comisión en el servicio público. No particular o privado.

Únicamente aplica para la Declaración de Inicio y Conclusión, y no para la Declaración de Modificación.

Para el caso de aquellos servidores públicos que ingresaron antes del 19 de julio de 2017 y que nunca han presentado declaraciones patrimoniales y de intereses, en el momento que realicen su Declaración INICIAL por primera vez, DEBERÁN REQUISITAR ESTE APARTADO, dejando únicamente en blanco (sin fecha) el campo **"Fecha de Conclusión".** pues se entiende que aún se encuentran Activos con el mismo encargo que Declaran, agregando sus manifestaciones correspondientes en el campo **Aclaraciones/Observaciones.** 

En el campo de ingresos reportarán los montos obtenidos durante el año inmediato anterior (01 de enero al 31 de Diciembre de 2021) (La remuneración neta del Declarante incluye conceptos de sueldos, honorarios, compensaciones, bonos, aguinaldos y otras prestaciones) (Cantidades netas después de impuestos, sin comas, sin puntos, sin centavos y sin ceros a la izquierda).

En el caso de que el Declarante señale **sí,** proporcionará la siguiente información. Caso contrario seleccione el icono correspondiente.

- 1. **Fecha de inicio:** Señalar la fecha en que ingresó al cargo.
- 2. Fecha de conclusión: Requisitar conforme a los siguiente:
  - <u>Señalar la fecha en que concluyó el encargo</u>, (Para los servidores públicos que ingresaron <u>después</u> del 19 de julio de 2017).

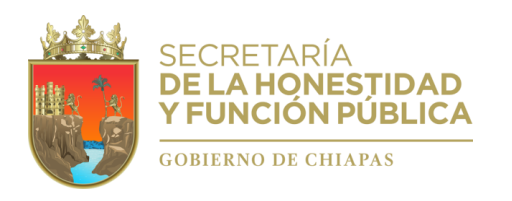

En blanco/sin fecha, (Para los servidores públicos que ingresaron <u>antes</u> del 19 de julio de 2017 y que nunca han presentado declaraciones patrimoniales y de intereses, aplicar criterio establecido en líneas anteriores).

**I.-** Remuneración neta del Declarante, recibida durante el tiempo en el que se desempeñó como servidor público en el <u>año inmediato anterior</u> (Del 01 de enero al 31 de diciembre de <u>2021</u>) (Por conceptos de sueldos, honorarios, compensaciones, bonos, aguinaldos y otras prestaciones). (Cantidades netas después de impuestos).

**II.- Otros ingresos del Declarante recibidos durante el <u>año inmediato anterior</u>. Este rubro se llena automáticamente.** 

a) Por actividad industrial, comercial y/o empresarial (después de impuestos). Señalar el monto neto recibido durante el año inmediato anterior, por alguna o algunas de las actividades descritas.

Nombre o razón social. Proporcionar el nombre, razón social o denominación del negocio, en el cual se lleva a cabo la actividad o alguna de las actividades antes mencionadas por la cual se generó el ingreso.

Tipo de negocio. Señalar el tipo de negocio por el cual obtuvo el ingreso.

**b)** Por actividad financiera (rendimientos o ganancias) (después de impuestos). Señalar el monto neto recibido durante el año inmediato anterior, de los rendimientos o ganancias que en su caso se hayan generado por su actividad financiera.

Tipo de instrumento que generó el rendimiento o ganancia. Seleccionar el instrumento que generó el rendimiento o ganancia de las siguientes opciones: capital, fondos de inversión, organizaciones privadas, seguro de separación individualizado, valores bursátiles, bonos y/u otros (especifique).

c) Por servícios profesionales, consejos, consultorías y/o asesorías (después de impuestos). Señalar el monto neto recibido durante el año inmediato anterior, que obtuvo derivado de servicios profesionales distintos al empleo, cargo o comisión que desempeñe, por su participación en consejos o consultorías, y/o por asesorías que le generen alguna remuneración económica.

Tipo de servicio prestado. Indicar el tipo de servicio que prestó, el tipo de participación en los consejos o consultorías, así como el tipo de asesorías que llevo a cabo.

**d) Por enajenación de bienes (después de impuestos).** Proporcionar el monto neto recibido durante el año inmediato anterior, por la venta de algún bien inmueble, vehículo y/o mueble. Tipo de bien enajenado. Señalar el tipo de bien vendido inmueble, vehículo o mueble.

**II.5.- Otros ingresos no considerados a los anteriores (después de impuestos).** Señalar el monto neto recibido durante el año inmediato anterior, por algún otro ingreso que no esté considerado en los numerales que anteceden.

Especificar tipo de ingreso. Indicar si el ingreso derivó de arrendamiento, regalía, sorteo, concurso, donación, seguro de vida o alguno distinto no considerado en los rubros anteriores.

5. Ingreso neto del Declarante recibido durante el año inmediato anterior. Este rubro se llenará automáticamente.

**6.** Ingreso neto de la Pareja y/o dependientes económicos recibidos durante el año inmediato anterior (después de impuestos). Proporcionar el monto o los montos recibidos por la Pareja y/o dependientes económicos, durante el año inmediato anterior.

7. Total de ingresos netos percibidos por el Declarante, Pareja y/o dependientes económicos el <u>año inmediato anterior</u>. Este rubro se llenará automáticamente.

**Aclaraciones/observaciones.** En este espacio el Declarante podrá realizar las aclaraciones u observaciones que considere pertinentes respecto de alguno o algunos de los incisos de este apartado.

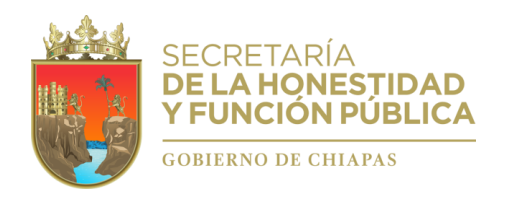

**7. De la constancia de Declaración Fiscal.-** La Constancia de la Declaración Fiscal, se presenta junto con la Declaración Patrimonial y de Intereses, aquellos Servidores Públicos del Estado, que se encuentren obligados en los términos de las Leyes Fiscales.

La CONSTANCIA DE DECLARACIÓN FISCAL es el acuse o comprobante emitido por el SAT, de que un contribuyente ha cumplido con el pago de sus impuestos.

Se adjuntará dentro del apartado correspondiente en el sistema Declarachiapas, la CONSTANCIA DE LA DECLARACIÓN ANUAL DE PAGO DE IMPUESTOS del declarante correspondiente al último ejercicio fiscal.

<image><image><image><image><image><image><image><image><image><image><image><image><image><image><image><image>

Ejemplo del acuse de recibo de pago de impuestos emitido por el SAT.

Es opcional, más no necesario, enviar el contenido completo y desglose de la declaración fiscal.

Como alternativa a las Constancia de la presentación de la Declaración Fiscal, se puede presentar una opinión del cumplimiento de obligaciones fiscales del SAT. Para obtenerla el SAT ofrece el siguiente link:

https://login.siat.sat.gob.mx

En caso de NO ser sujeto obligado a presentar la constancia de Declaración Fiscal, deberá ingresar al apartado correspondiente del Sistema y dar clic en donde dice:

*"Manifiesto bajo protesta de decir verdad, que no tengo ningún registro que agregar en esta sección que es requerida en la presente declaración de forma veraz y verificable."* 

Luego oprima el botón TERMINAR.

Al terminar de llenar todos los apartados del formato (Todos estarán con indicativo color verde), proceda a firmar y enviar su Declaración.

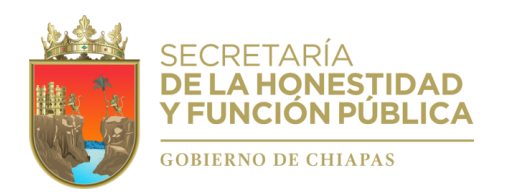

Antes de FIRMAR su declaración, se recomienda ampliamente revisar la declaración en versión "VISTA PRELIMINAR", ya que una vez firmada, NO podrá hacer correcciones o modificaciones a su contenido.

**8.** Al terminar de llenar los apartados del formato.- Todos estarán con indicativo color verde, proceda a firmar y enviar su Declaración.

Antes de FIRMAR su declaración, se recomienda ampliamente revisar la declaración en versión "VISTA PRELIMINAR", ya que una vez firmada, NO podrá hacer correcciones o modificaciones a su contenido.

**9. Firmar y Enviar la Declaración.-** Para firmar y enviar las Declaraciones de Situación Patrimonial y de Intereses a través del "Sistema Declarachiapas" se utilizará únicamente la Firma Electrónica Avanzada para el Estado de Chiapas.

La firma electrónica avanzada es un conjunto de datos y caracteres que permiten la identificación del firmante, que ha sido creada por una persona designada como Agente Certificador, de manera que está vinculada únicamente al mismo y a los datos a los que se refiere, lo que permite que sea detectable cualquier modificación ulterior de éstos, la cual produce los mismos efectos jurídicos que la firma autógrafa, de acuerdo a la Ley de Firma Electrónica Avanzada del Estado.

Dentro de la página de internet del Declarachiapas se encuentra disponible el Directorio de Agentes Certificadores y el acceso para tramitar en línea la firma electrónica avanzada del Estado, en el link: <u>https://shyfpchiapas.gob.mx/declarachiapas/</u>

Una vez obtenida su Firma Electrónica avanzada, dé clic en la parte superior derecha en: *Firmar y enviar Declaración,* como se muestra:

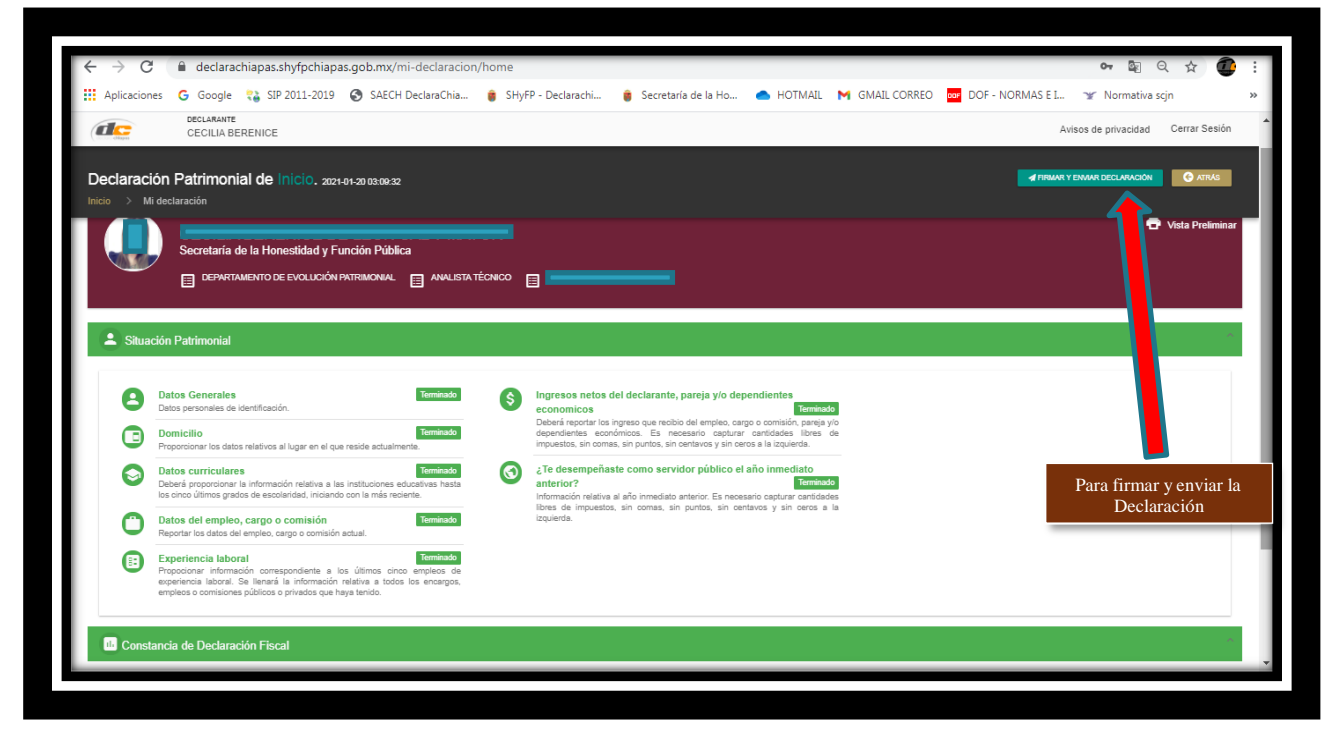

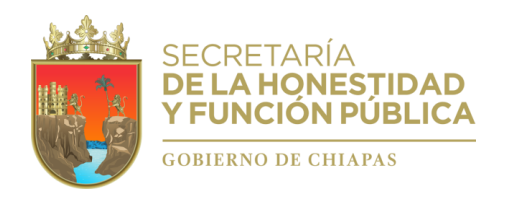

Al presionar esta opción, aparecerá una ventana emergente en donde seleccionará y abrirá el certificado .p12, de la Firma Electrónica Avanzada, como se visualiza en la siguiente pantalla:

|             | declarante<br>CECILIA BERENICE                                                                                                    | _                                                                                                    |                                                                                                    |       | Avisos de privacidad                      | Cerrar Sesión    |
|-------------|----------------------------------------------------------------------------------------------------|----------------------------------------------------------------------------------------------------|----------------------------------------------------------------------------------------------------|-------|-------------------------------------------|------------------|
| Declaracio  | ón Patrimonial de Inicio.                                                                                                    | Responsive image                                                                                                    | Responsive im                                                                                                    | age   |                                           | G ATRÁS          |
| Inicio > Mi | declaración                                                                                                    | Módulo de F<br>Certificado .p12                                                                                                    | Firmado Electrónico                                                                                                    |       |                                           | _                |
|             | Ceretaría de la Honestidad y                                                                                                    | Contraseña de la llave privada                                                                                                    |                                                                                                    | Abrir | ē \                                       | ⁄ista Preliminar |
|             | DEPARTAMENTO DE EVOLUCI                                                                                                    | Firmar                                                                                                    | r Electrónicamente.                                                                                                    |       |                                           |                  |
| L Situac    | ción Patrimonial                                                                                                    | Instituto de Ciencia, Tecnología e Innovac<br>Dirección de Innovación y Desarrollo Tec<br>Departamento de Certificación Digital y Fi<br>Versión 0.1.5. | ción del Estado de Chiapas.<br>nológico.<br>irma Electrónica.                                                                             |       | Abrir, buscar y extr<br>archivo de la Fir | aer el<br>ma     |
| 8           | Datos Generales<br>Datos personales de identificación.                                                                                                    | Servicios Integrales de<br>Copyright 2012   Todos los Derechos Res                                                                                     | Firma Electrónica Avanzada (SIFIA).<br>ervados Número de Registro 03-2012091111432000                                                     | -01.  |                                           |                  |
|             | Domicilio<br>Proporcionar los datos relativos al lugar en<br>actualmente.                                                                                    | ferminado o comisión, par<br>el que reside necesario captur<br>comas, sin punto                                                                        | reja y/o dependientes econômicos. Es<br>rar cantidades libres de impuestos, sin<br>is, sin centavos y sin ceros a la izquierda.           |       |                                           |                  |
| 0           | Datos curriculares<br>Deberá proporcionar la información re<br>instituciones educativas hasta los cinco últin<br>escolaridad, iniciando con la más reciente. | terminado<br>lativa a las<br>nos grados de información rela<br>necesario captur                                                                        | ñaste como servidor público el<br>o anterior? Terminado<br>ativa al año inmediato anterior. Es<br>rar cantidades libres de impuestos, sin |       |                                           |                  |

Localice el lugar donde guardó la Firma Electrónica Avanzada, dando clic al archivo como se muestra en la siguiente pantalla:

| 🚖 Favoritos                                                                                         | S DIFR820304_Vigencia30042022 |                              |              |                                    |         | Avisos de pr           | ivacidad Cerr | ar Sesión |
|----------------------------------------------------------------------------------------------------|-------------------------------|------------------------------|--------------|------------------------------------|---------|------------------------|---------------|-----------|
| <ul> <li>PROGRAMA ESTAT/</li> <li>Descargas</li> <li>Escritorio</li> <li>PROGRAMA ESTAT/</li> </ul> |                               |                              |              | Responsive                         | : image | SIRMAR Y ENVIAR DECLAR | AGIÓN 🕝 AT    | TRÁS      |
| 🖳 Sitios recientes                                                                                  |                               |                              | Electrón     | lico                               |         |                        |               |           |
| Bibliotecas  Documentos  Mágenes Música  Vídeoc                                                     | Identifique el Archivo        | p12 de la Firma              |              |                                    | Abrir   |                        |               |           |
| 📲 Equipo                                                                                            |                               |                              | nente.       |                                    |         |                        |               |           |
| 🗣 Red                                                                                               |                               |                              | do de Chiapi | as.                                |         |                        |               | 1         |
| Nombre                                                                                              | e 🗸 🗸                         | ersonal Information Exchange | • Inca.      |                                    |         |                        |               | 1         |
|                                                                                                    | (                             | Abrir 🚽 Cancelar             | nica Avanzad | la (SIFIA).<br>ro 03-2012091111432 | 000-01. |                        |               |           |
| en archivo                                                                                          | bd                            |                              | _            |                                    |         |                        |               |           |
|                                                                                                    |                               |                              |              |                                    |         |                        |               |           |

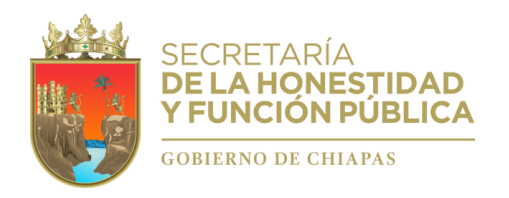

En seguida, escriba la contraseña de su Firma Electrónica Avanzada, misma que le fue proporcionada o enviada por su Agente Certificador, recuerde que puede ser en mayúsculas, minúsculas o números. Esta contraseña no puede ser recuperada, por lo que si la olvida tendrá que volver a tramitarla.

| Módulo de Firmado Electrónico         Obserá surriculares       Módulo de Firmado Electrónico         Obserá proporcionar la información de más recentaria       DiFR820304_Vigencia30042022,p12       Cambiar         Obserá proporcionar la información de más recentaria       DiFR820304_Vigencia30042022,p12       Cambiar         Obserá proporcionar la información de más recentaria       DiFR820304_Vigencia30042022,p12       Cambiar         Obserá de lempleo, cargo o considór recentaria       Información de la flavo privada       Información de la flavo privada         Fremar Electrónicamento       Fremar Electrónica.       Dirección de lonovación y Desarrolo Tecnológico.       Dirección de lonovación del Estado de Chiapas.       Dirección de lonovación y Desarrolo recentágico.         Oppartamento de certificación Digital y Firma Electrónica.       Versión 0.1.5.       Directión de la flavo privada | Declaraci | ión Patrimonial de Inicio. ₂                                                                                                    | Responsive image                                                                                                    | ×                                                 | ✓ FIRMAR Y ENVIAR DECLARACIÓN          |     |
|----------------------------------------------------------------------------------------------------|-----------|----------------------------------------------------------------------------------------------------|----------------------------------------------------------------------------------------------------|---------------------------------------------------|----------------------------------------|-----|
| <ul> <li>Datos curriculares</li> <li>Deterá proporconar la información con um servicio de la llave privada</li> <li>Datos del empleo, cargo o comisión</li> <li>Reportar los datos del empleo, cargo o comisión</li> <li>Experiencia laboral</li> <li>Propocinar información correspondiente<br/>información relativa a todos los encargos</li> <li>Experiencia laboral</li> <li>Instituto de Cliencia, Tecnología e Innovación del Estado de Chiapas.<br/>Dirección de Innovación y Desarrolo Tecnológico.</li> <li>Departamento de Certificación Digital y Firma Electrónica.</li> <li>Versión 0.1.5.</li> </ul>                                                                                                    | nicio > M | li declaración                                                                                                    | Módulo de Firmado Electi<br>Certificado .p12                                                                                                    | rónico                                            |                                        |     |
| Datos del empleo, cargo o comisión<br>Reportar los datos del empleo, cargo o comisión<br>Experiencia laboral<br>Propocionar información correspondente<br>conce empleos de experiencia laboral<br>Instituto de Ciencia, Tecnología e Innovación del Estado de Chiapas.<br>Dirección de Innovación y Desarrollo Tecnológico.<br>Departamento de Certificación Digital y Firma Electrónica.<br>Versión 0.1.5.                                                                                                    | 0         | Datos curriculares<br>Deberá proporcionar la información re<br>instituciones educativas hasta los cinco últim<br>escolaridad, iniciando con la más reciente.                                           | DIFR820304_Vigencia30042022.p12 Contraseña de la llave privada                                                                                                    | Cambiar                                           | ada o enviada por el Agente Certificad | or. |
| Experiencia laboral<br>Propocionar información correspondiente<br>información relativa a todos los encargo<br>comisiones públicos o privados que haya ten<br>Providencia tercia, Tecnología e Innovación del Estado de Chiapas.<br>Dirección de Innovación y Desarrollo Tecnológico.<br>Departamento de Certificación Digital y Firma Electrónica.<br>Versión 0.1.5.                                                                                                    | 0         | Datos del empleo, cargo o comisión<br>Reportar los datos del empleo, cargo o comis                                                                                                    | Firmar Electrónicamente.                                                                                                    |                                                   |                                        |     |
|                                                                                                    |           | Experiencia laboral<br>Propocionar información correspondiente<br>cínco empleos de experiencia laboral. Se<br>Información relativa a todos los encargos<br>comisiones públicos o privados que haya ten | Instituto de Ciencia, Tecnología e Innovación del Estado de Cl<br>Dirección de Innovación y Desarrollo Tecnológico.<br>Departamento de Certificación Digital y Firma Electrónica.<br>Versión 0.1.5. | hiapas.                                           |                                        |     |
| Servicios Integrales de Firma Electrónica Avanzada (SIFIA).<br>Constancia de Declaración Fiscal Copyright 2012   Todos los Derechos Reservados Número de Registro 03-2012091111432000-01.                                                                                                    | L Const   | ancia de Declaración Fiscal                                                                                                    | Servicios Integrales de Firma Electrónica Ava<br>Copyright 2012   Todos los Derechos Reservados Número de Re                                                                                        | nzada (SIFIA).<br>egistro 03-2012091111432000-01. |                                        |     |

#### **POSIBLES ERRORES AL MOMENTO DE FIRMAR ELECTRONICAMENTE:**

| CODIGO | DESCRIPCION                                                           | SOLUCION                                                                                                    |  |  |  |  |
|--------|-----------------------------------------------------------------------|----------------------------------------------------------------------------------------------------|--|--|--|--|
| 104    | Contraseña incorrecta, inténtelo de nuevo                             | Escriba nuevamente la contraseña válida.                                                                                            |  |  |  |  |
| 107    | El certificado ha expirado                                            | Consulte con su agente certificador de<br>su Dependencia para renovar su firma<br>electrónica.                                      |  |  |  |  |
| 114    | El componente no puede conectarse<br>al servidor de firma electrónica | Intente nuevamente firmar, verifique<br>que tenga conexión a internet,<br>consulte con el administrador de la<br>red.               |  |  |  |  |
| 121    | CURP invalida / certificado invalido                                  | Consulte con el agente certificador<br>que le emitió la firma y/o con el enlace<br>de Declaración patrimonial de su<br>dependencia. |  |  |  |  |

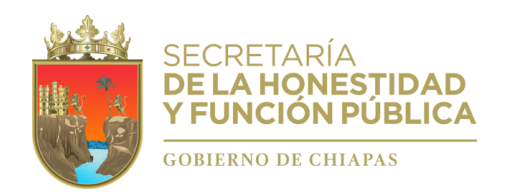

10. ACUSE DE RECIBIDO.- Una vez que firme y envíe su Declaración, podrá descargarla e imprimirla junto con el ACUSE que genera el sistema Declarachiapas, a través del apartado de "Historial de Declaraciones" que se ubica en su sesión inicial.

| Chapen                                                      | DECLARANTE<br>RAUL ENRIQUE                                                                                                    |                                                                                                    |                                                                                               |                                                                                         | Avisos de privacida                 | d Cerrar S        | Sesió |
|-------------------------------------------------------------|----------------------------------------------------------------------------------------------------|----------------------------------------------------------------------------------------------------|-----------------------------------------------------------------------------------------------|-----------------------------------------------------------------------------------------|-------------------------------------|-------------------|-------|
| eclarachia                                                  | apas 2021                                                                                                    |                                                                                                    |                                                                                               |                                                                                         |                                     |                   |       |
|                                                             |                                                                                                    | Cantos contraceño                                                                                               |                                                                                               |                                                                                         |                                     |                   |       |
| <b>B</b> Decla                                              | ración Patrimonial y de Intereses                                                                                                    | ~                                                                                                    | Conflicto de Intereses                                                                        |                                                                                         |                                     |                   | ~     |
| CONTINUAR                                                   | verdas la Destansción de Stazación Patrimonia y de Internesa, Asimiano<br>conga la legistación de la materia (Art. 32 y 48 de la Ley de Responsabilic<br>R CONCLUSIÓN<br>de declaraciones | , deberán presertar su Declaración Fiscal Anust, en los E<br>lades Administrativas para el Estado de Chapes). c | DECLARACIÓN DE INTERESES. Se entende por<br>de los Senidores Públicos en razón de intereses p | conflicto de interés: A la posible afectación d<br>ensonales, familianes o de negocios. | el desempeño imparcial y obj        | etivo de las func | iones |
|                                                             |                                                                                                    |                                                                                                    |                                                                                               | Buscar                                                                                  |                                     |                   |       |
| Mostrar 10                                                  | 🚽 registros                                                                                                    |                                                                                                    |                                                                                               |                                                                                         |                                     |                   |       |
| Mostrar 10<br>Dependencia                                   |                                                                                                    | = Tipo declaracion                                                                                              | = Fecha de apertura                                                                           | F Fecha de envio                                                                        | ₽ Estado                            | -                 | F     |
| Mostrar 10<br>Dependencia<br>Secretaría de                  | <ul> <li>registros</li> <li>la Honestidad y Función Pública</li> </ul>                                                                                                    | Tipo declaracion                                                                                                | F Fecha de apertura<br>26/05/2020 12:20:05                                                    | F Fecha de envio                                                                        | ≓ Estado<br>En proceso              |                   | F     |
| Mostrar 10<br>Dependencia<br>Secretaría de<br>Secretaría de | <ul> <li>registros</li> <li>la Honestidad y Función Pública</li> <li>la Honestidad y Función Pública</li> </ul>                                                                           | Tipo declaración<br>Constaión<br>(Veditación)                                                                   | F Fecha de apertura<br>26/05/2020 12:20:05<br>01/05/2020 01:50:18                             | F Fecha de envio<br>Invalid date<br>07/05/2020 12:54:54                                 | F Estado<br>En proceso<br>Terminada | е<br>Ф            | F     |
| Mostrar 10<br>Dependencia<br>Secretaría de<br>Secretaría de | <ul> <li>registros</li> <li>la Honestidad y Función Pública</li> <li>la Honestidad y Función Pública</li> </ul>                                                                           | E Tipo declaración<br>Constaión<br>Postención                                                                   | Fecha de apertura<br>26/05/2020 12:20:05<br>01/05/2020 01:50:18                               | ₽ Fecha de envio<br>Invalid date<br>07/05/2020 12:54:54                                 | Estado                              | -                 |       |

11. Asistencia técnica.- Para obtener ayuda y/o apoyo relacionada con los movimientos de alta, baja, observaciones y aclaraciones, y demás temas relacionadas en este Manual, favor de comunicarse a:

> Dirección Evolución Patrimonial, Conflicto de Interés y Ética <u>Lic. Wilsom Espinosa Aguilar</u>

> > Departamento Registro Patrimonial Lic. Raúl Enrigue Díaz Figueroa

Analistas Lic. Nayeli Roblero Jiménez Ing. Roberto David Hernández Martínez

**Contacto telefónico** (961) 6187530. Ext. 22323 y 22314.

**Correo electrónico** declaracionpatrimonialchiapas@gmail.com.

#### Domicilio

Blvd. Los Castillos No. 410, Fracc. Montes Azules, C.P. 29056, Tuxtla Gutiérrez, Chiapas.

#### **"GRACIAS POR LA ATENCIÓN"**